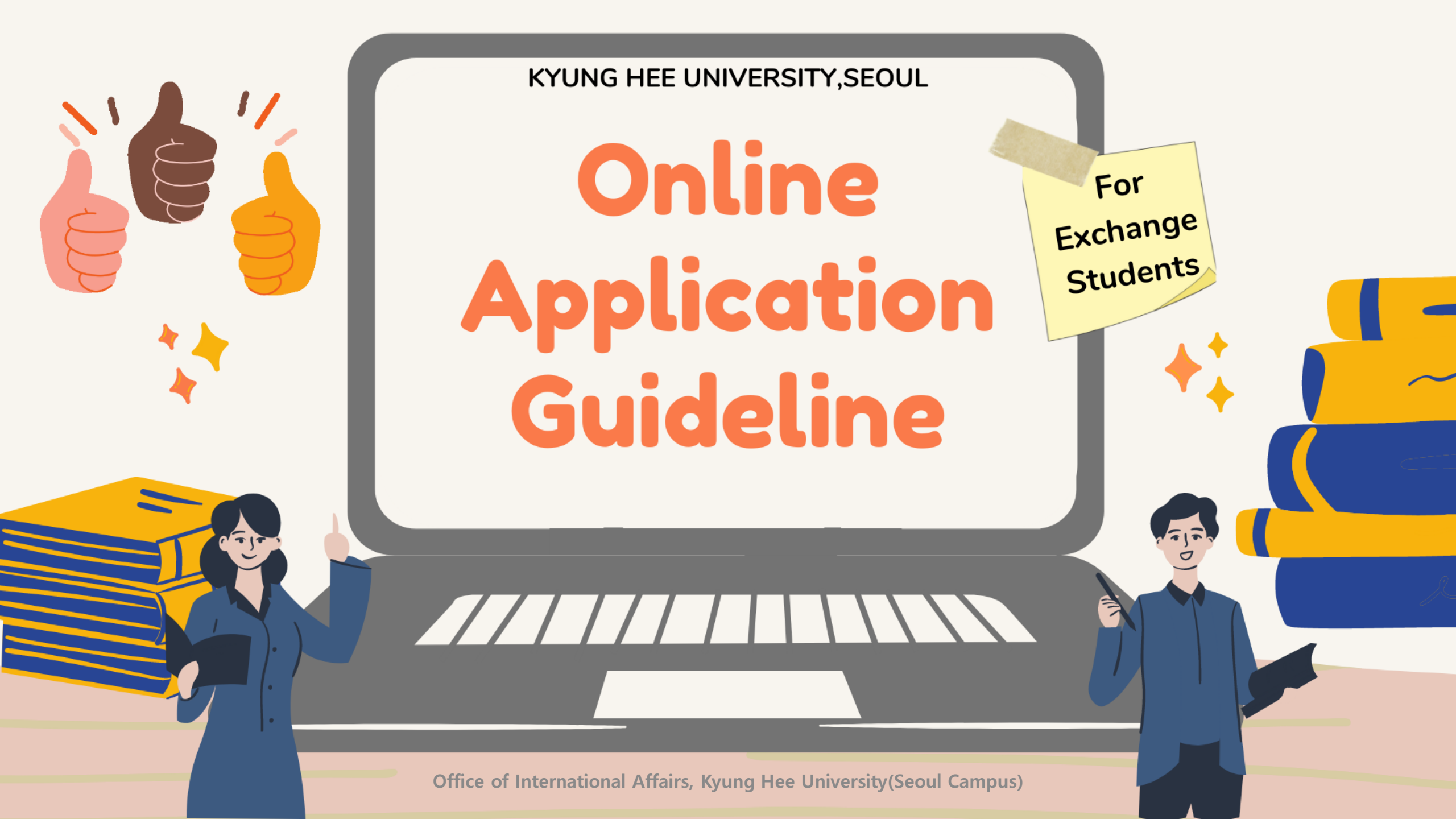

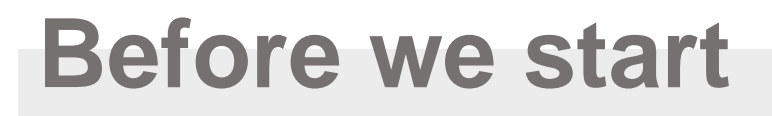

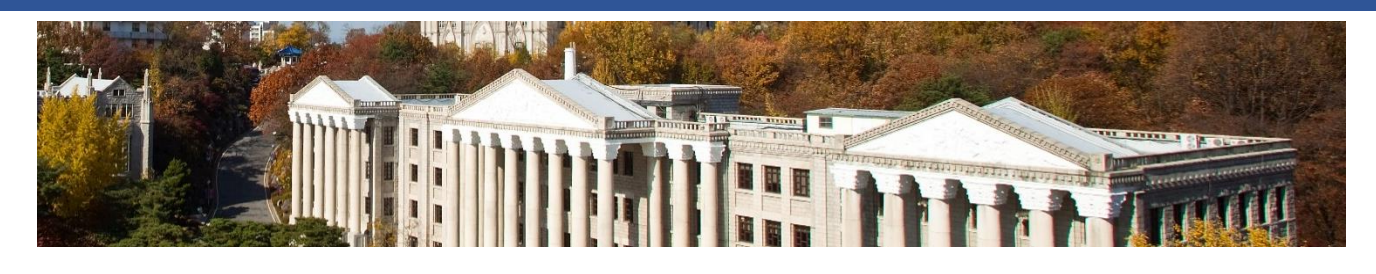

- Be prepared for the all the documents.
- Please use only **Chrome browser**(other systems might be unstable).
- If you are ready to submit your documents, follow the link to apply. <u>https://portal.khu.ac.kr/out/univLv/exch/frgnr/index.do</u>
- Make sure to upload your files correctly.
- If you are not able to submit some of your documents, then use the alternative file that we sent you.
- Be sure to remember your email and password, you need it when you edit your information.
- All of your required documents are preferred to be submitted in English and PDF version.

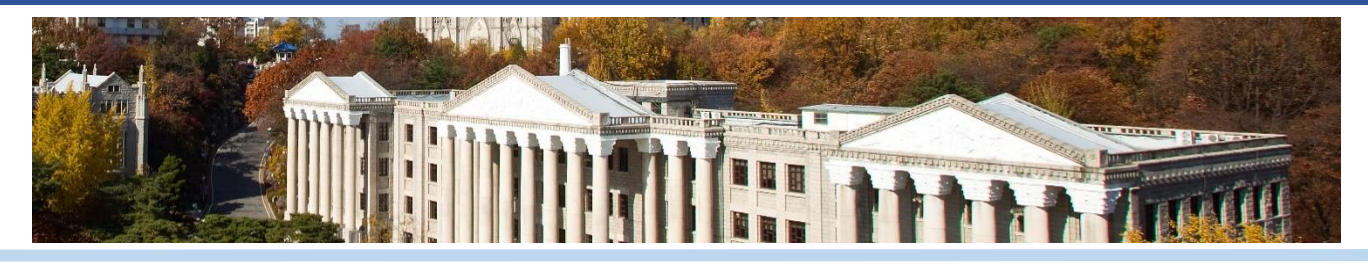

|                         | St.            | udent Exchange Prog                          | ram                                                           |
|-------------------------|----------------|----------------------------------------------|---------------------------------------------------------------|
|                         | Wri            | Choose <mark>Seor</mark><br>te down your ema | ul Campus and<br>il address and password                      |
|                         |                |                                              |                                                               |
| Application             |                |                                              |                                                               |
| Application<br>* Campus | Seoul Campus 🔻 | Program                                      | [Kyung Hee University] Fall 2020 Semester Inbound Exchange Pr |

Office of International Affairs, Kyung Hee University(Seoul Campus)

2

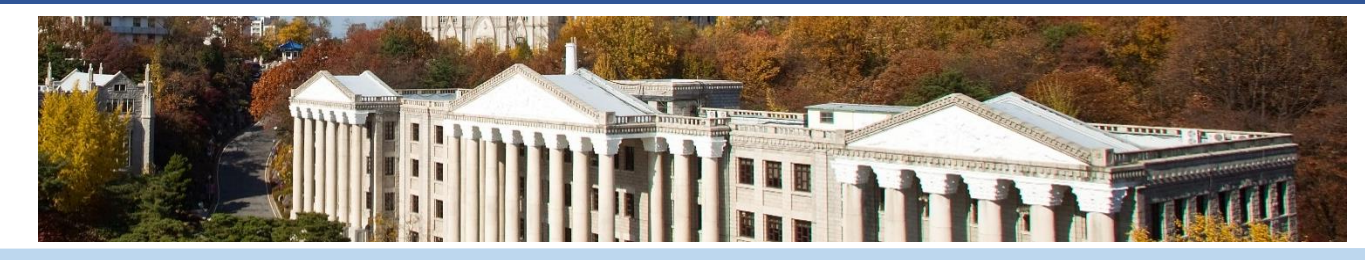

| pplicant's Basi | c Information    |                            |                |                           |                |        |
|-----------------|------------------|----------------------------|----------------|---------------------------|----------------|--------|
| * Campus        | Seoul Campus     |                            | Email          | inbound.mobility@khu.a    | c.kr           |        |
| pplicant's Pers | onal Information | If                         | you don't have | a family name             | just type a do | ot (.) |
| * Given Name    | JISU             | Middle Name                | Middle Name    | * Family Name             | YUN            |        |
| * Passport No.  | M12345678        | * Full Name on<br>Passport | YUN JISU       | * Issuing Country         | South Korea    |        |
| Your pass       | sport must be v  | valid at least 3           | months         | * Passport Expiry<br>Date | 2030.10.01     |        |
| after you       | r semester at K  | (HU.                       |                | * Location                | South Korea    | ``     |
|                 | 0201012245670    |                            |                |                           |                |        |
| * Mobile        | 8201012345678    |                            |                |                           |                |        |

3

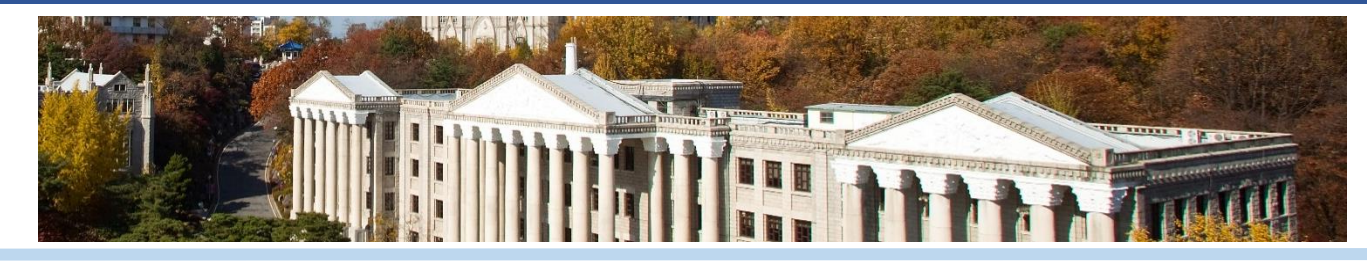

| * Given Name                 | JISU                                                            | Middle Name                                        | Leave Here                                                                                       | * Family Name                                             | YUN                               |        |
|------------------------------|-----------------------------------------------------------------|----------------------------------------------------|--------------------------------------------------------------------------------------------------|-----------------------------------------------------------|-----------------------------------|--------|
| * Passport No.               | M12345678                                                       | * Full Name on<br>Passport                         | YUN JISU                                                                                         | * Issuing Country                                         | South Korea                       | *      |
| * Place of<br>Birth(country) | South Korea                                                     | ' When y                                           | ou write down yo                                                                                 | our <mark>name</mark> ,                                   |                                   |        |
| biral(country)               |                                                                 | Be awa                                             | re of the things b                                                                               | elow.                                                     |                                   |        |
| * Sex                        | 🔵 Male 🛛 💿 Female                                               | Be awar<br>1)Leave<br>2)Write                      | re of the things b<br>Middle Name pa<br>down in English                                          | elow.<br>art.<br>Alphabet o                               | only.                             |        |
| * Sex<br>* Mobile            | <ul> <li>Male</li> <li>Female</li> <li>8201012345678</li> </ul> | Be awar<br>1)Leave<br>2)Write<br>(Other<br>3)Write | re of the things b<br>Middle Name pa<br>down in English<br>language letters i<br>down in order o | elow.<br>art.<br>Alphabet o<br>may cause o<br>f your pass | only.<br>error in the sy<br>port. | ystem) |

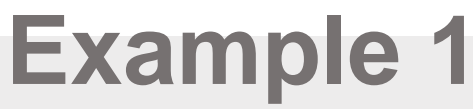

- In case you have one given name

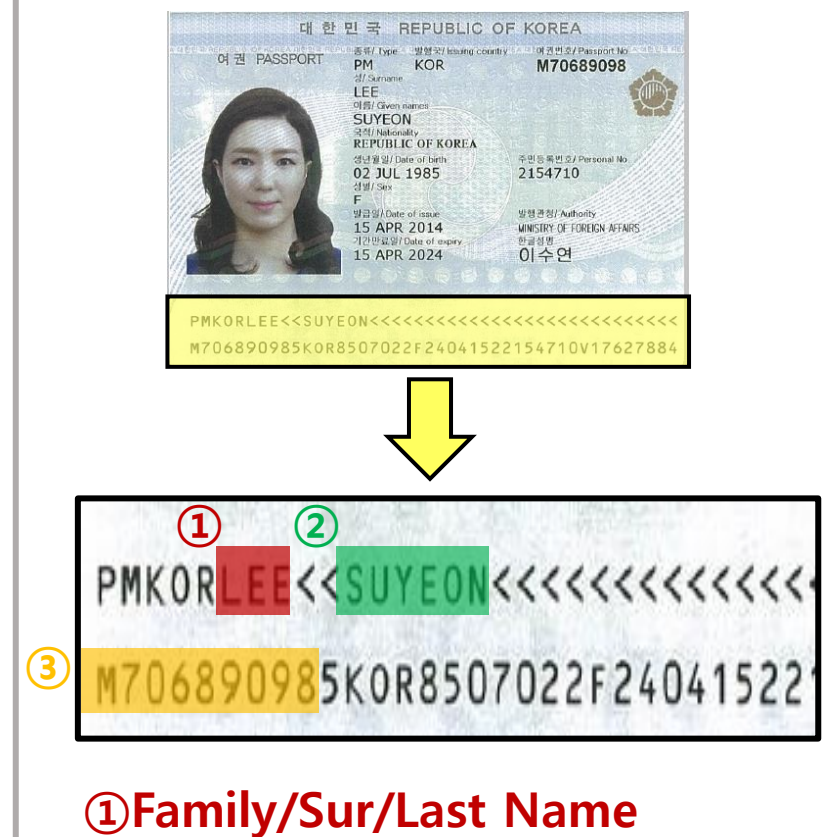

②Given/First Name③Passport Number

Look at Ms. LEE's passport on the left for example. If you look down under her picture, you can see her name stated in the passport. Refer to this very carefully because your name needs to be written in this order.

Refer to the information note on the left side to complete your application.

Her Family name would be LEE and her Given name is SUYEON. You can easily recognize that << sign is separating your Family and Given name.

Source : https://www.passport.go.kr/new/

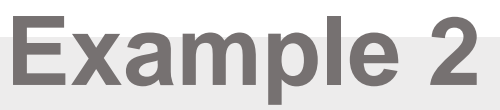

- In case you have more than one given name

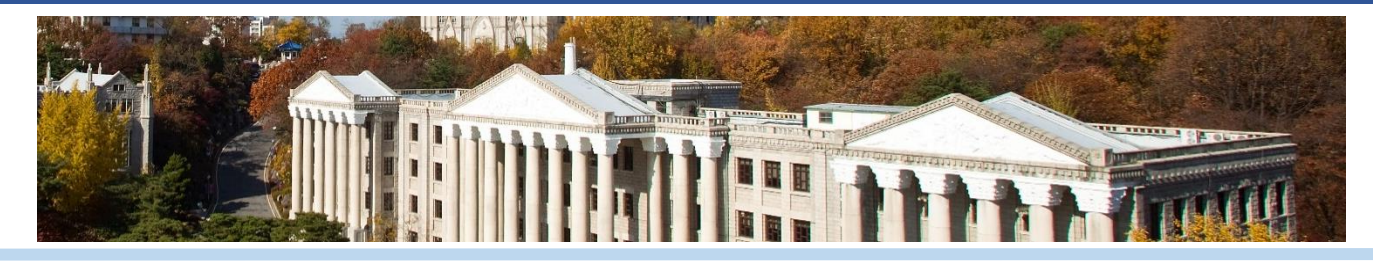

| भारत गणराज्य REPUBLIC OF INDIA<br>wdw.ryps<br>P<br>www.vb.arnaws<br>P<br>www.vb.arnaws<br>ND<br>J8369854<br>J8369854                                         |  |
|----------------------------------------------------------------------------------------------------|--|
| Fore roots way / Gausen Nanos(s)     STAT MARA LAKSHMI     wordfaffer / Dates of Birth     With / Dates of Birth     MNDIAN     F 23/09/1959     GUNDBGGLANU |  |
| R.S. Latishani<br>11/10/2011 unit with the wave / Phase of heave<br>HYDERABAD unit with the Wave of heave<br>11/10/2011 10/10/2021                           |  |
| J8369854<4IND5909234F2110101<<<<<<<8                                                                                                    |  |
|                                                                                                    |  |
| 3 NDRAMADUGULA << SITA < MAHA                                                                                                    |  |

Look at Ms. RAMADUGULA's passport on the left for example. If you look down under her picture, you can see her name stated in the passport.

Refer to the information note on the left side to complete your application.

If you have a long given name like her, write down all your name in the **Given Name** part.

①Family/Sur/Last Name
②,②-1,②-2Given/First Name
③Passport Number

Source : https://www.immihelp.com/sample-indian-passport/

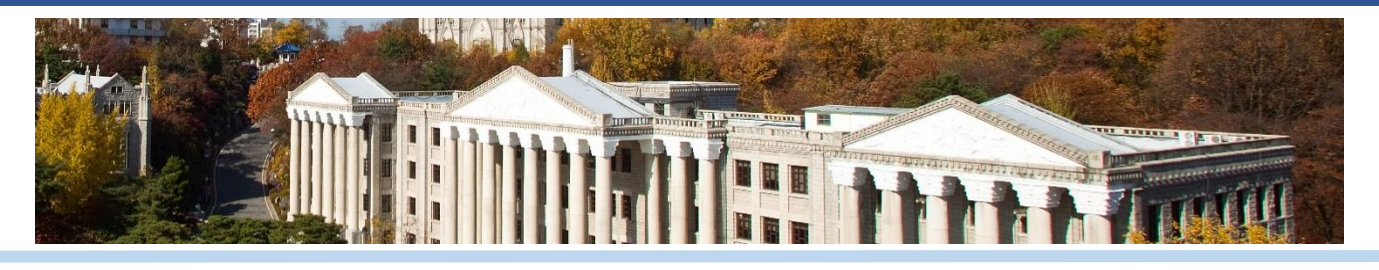

| ation                                                                                                    | ~                                                                                                    | * Name of Guardian          |                                              |
|----------------------------------------------------------------------------------------------------|----------------------------------------------------------------------------------------------------|-----------------------------|----------------------------------------------|
| mail Address of Guardi                                                                                   | ian                                                                                                    |                             |                                              |
| ormation on the                                                                                          | Exchange Period                                                                                                    |                             |                                              |
| Dormitory                                                                                                | Sehwa Hall on campus (Seoul Campus)                                                                                                    | Tips for Ma                 | jor at KHU:                                  |
| Course Type                                                                                              | <ul> <li>Undergraduate Course Taught in English</li> <li>Undergraduate Course Taught in Korean</li> </ul>                                            | to your hor                 | ne University                                |
| exchange Period                                                                                          | 1 Semester                                                                                                    | ✓ ★ Study Period            | Fall Sep-Dec                                 |
| Major at KHU                                                                                             | Convention Management                                                                                                    | ✤ Major at Home University  | Major at Home University                     |
| <ul> <li>Course Demand Survey<br/>(only for those who are<br/>nominated to Global<br/>Campus)</li> </ul> | <ul> <li>[Global Campus] Culture and Society of Korea - 3 credits</li> <li>[Global Campus] Understanding Korean - 3 credits</li> <li>None</li> </ul> | Only for Glove None to pre- | obal Campus students<br>oceed the next steps |
|                                                                                                    | Muite devue alternative energi a                                                                                                    | ddrocc                      |                                              |

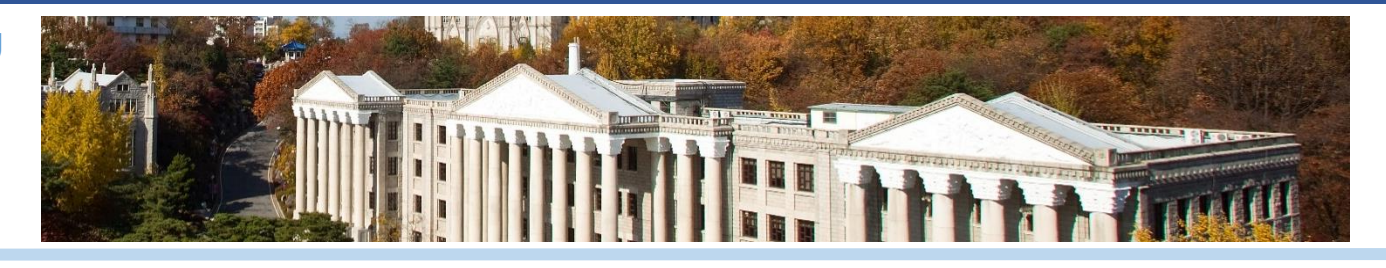

#### Personal Information Collection and Usage Agreement

Every single personal information of the exchange students at Kyung Hee University is protected by the related policy and law. Kyung Hee University will treat your information with respect in order to protect your rights and interests. Please read the list of information below carefully.

- 1. The purpose of collection and use of personal information
- (1) For administrative purposes: student registration, issuing documents(visa issuance, certificate of enrollment, etc), and various wellbeing support programs
- (2) In case of any medical emergencies
- (3) Subscribing a travel insurance for some cultural activities
- (4) Alien Registration
- \* KHU will not use collected information for anything other than the intended purpose. If you want to refuse KHU to use the collected information, you may request perusal, revision, and elimination of your personal information to the student mobility manager.
- 2. List of personal information collection
- \* Kyung Hee University would like to take photos and videos during student exchange period including the orientation, various wellbeing support programs and may reproduce them officially in advertising, promotional, publicity, marketing, educational materials with print, electronic, media or KHU website, etc.

I fully understand the contents written above, and agree with that KHU shall collect and use (includes utilization) my personal information in accordance with the related law, the Personal Information Protection Act.

#### Read all the agreement and check the box to move on.

I agree.

6

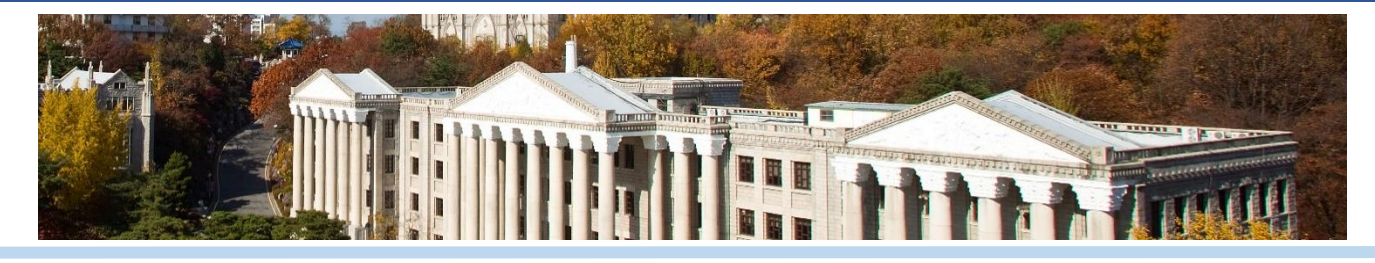

|                                        |                                               | Submit all the infor<br>especially your          | mation correctly,<br>Mail Address! |
|----------------------------------------|-----------------------------------------------|--------------------------------------------------|------------------------------------|
| Iome University Info                   | rmation                                       |                                                  |                                    |
| * Name of Home University              | Kyung Hee University                          |                                                  |                                    |
| * Name of International<br>Coordinator | Jisu Yun                                      | * Email Address of<br>International Coordinator  | inbound.mobility@khu.ac.kr         |
| * Address of Home<br>University        | Office of International Affairs, Main Buildin | ng #304, 26 Kyung Hee Daero Dongdaemoon-gu, Seou |                                    |
| -                                      |                                               |                                                  |                                    |
|                                        |                                               |                                                  |                                    |

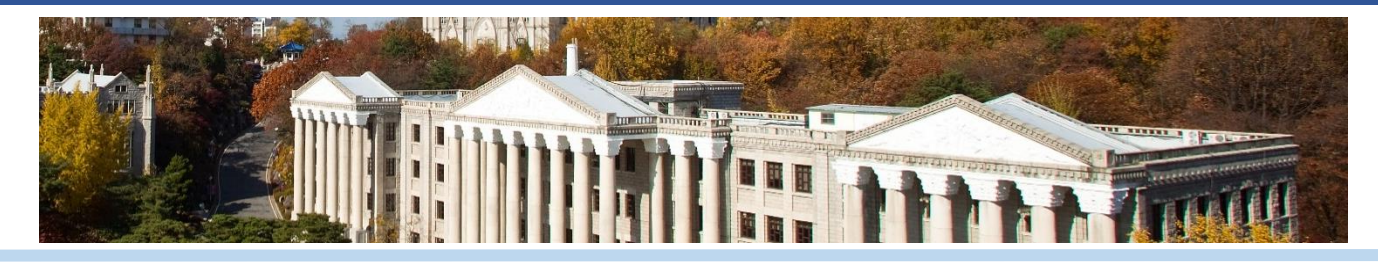

| _  | Copy of Passport (color)                            | Search Copy of Passport(Your name) JPG               |                                  |
|----|-----------------------------------------------------|------------------------------------------------------|----------------------------------|
| ٦. |                                                     |                                                      |                                  |
| B. | Passport Photo (color, white background)            | Search Passport photo(Your name).JPG                 |                                  |
| 2. | Official Bank Statement                             | Search Official Bank Statement(Your name).JPG        | squared documents at this time,  |
| D. | Insurance Certification                             | Search surance Certification.hwp                     | you need to complete and         |
|    | [Home university's] Certificate of Enrollment       | Search Certificate of Enrollment(Your name and Unive | that we have sent you via email. |
|    | [Home university's] Official Academic<br>Transcript | Search Official Academic Transcript(Your name and Ur | niversity).hwp                   |
| G. | [Home university's] Recommendation Letter           | Search Recommendation Letter(Your name and Univer    | sity).hwp                        |
| ┥. | [KHU form 1] Study Plans                            | Search (KHU form 1) Personal Statement.docx          | You need to submit all of the    |
| ١. | [KHU form 2] Dormitory Application                  | Search (KHU form 2) Dormitory Application.docx       | Otherwise, you may not able to   |
| J. | [KHU form 3] Medical Assessment & TB Test<br>Result | Search KHU form 3) Medical Assesment &TB test.zip    | complete submission.             |
| _  | [KHU form 4] Consent                                | Search (KHU form 4) Consent.docx                     |                                  |

### A. Samples – Copy of Your Passport

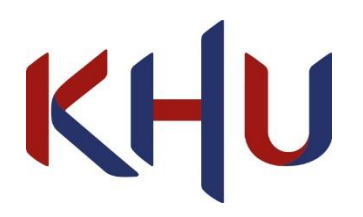

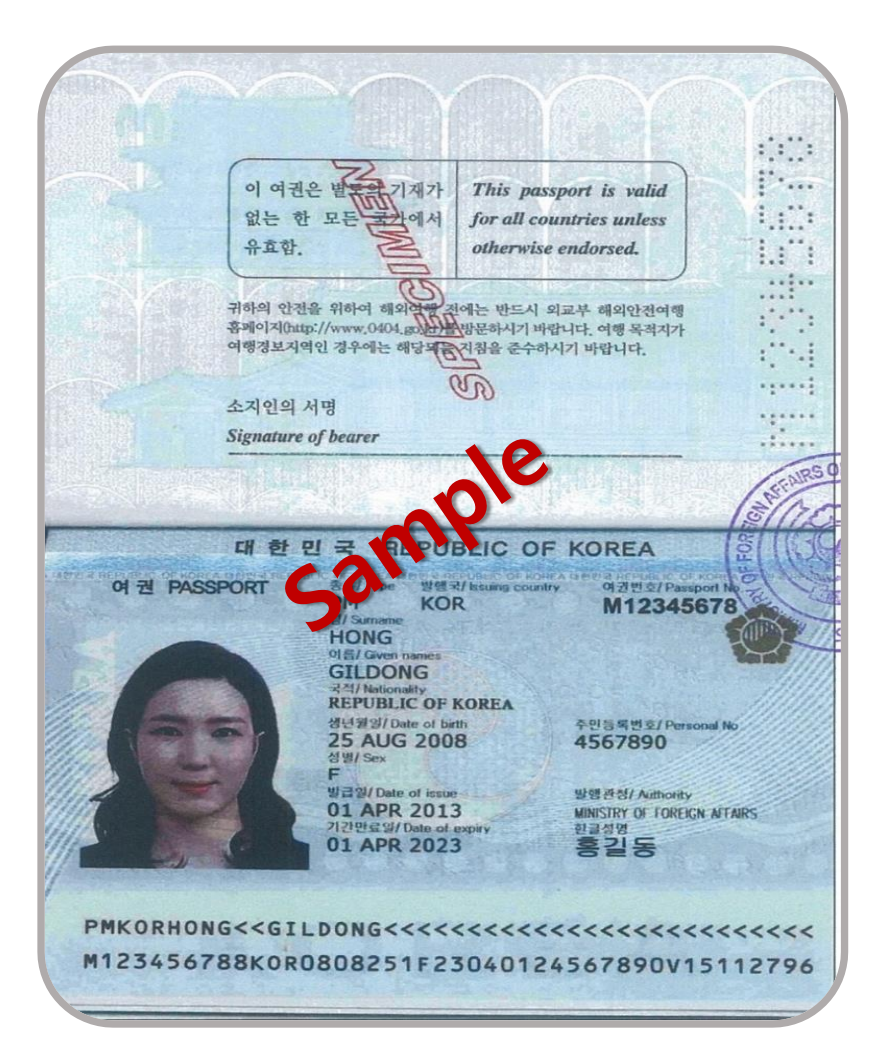

Your copy of the passport is necessary when you apply for your VISA. The copy of your passport need to be well printed in full-size and in color including your signature.

Also, you need to submit clear copy of your passport for others to check all the important information needed. Your passport must be valid at least 3 months after your semester at KHU.

Source : https://www.passport.go.kr/new/

Office of International Affairs, Kyung Hee University(Seoul Campus)

### **B.** Samples – Passport photo

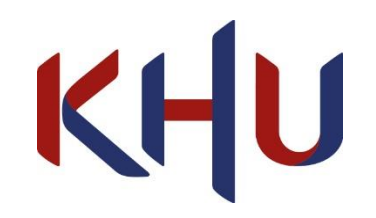

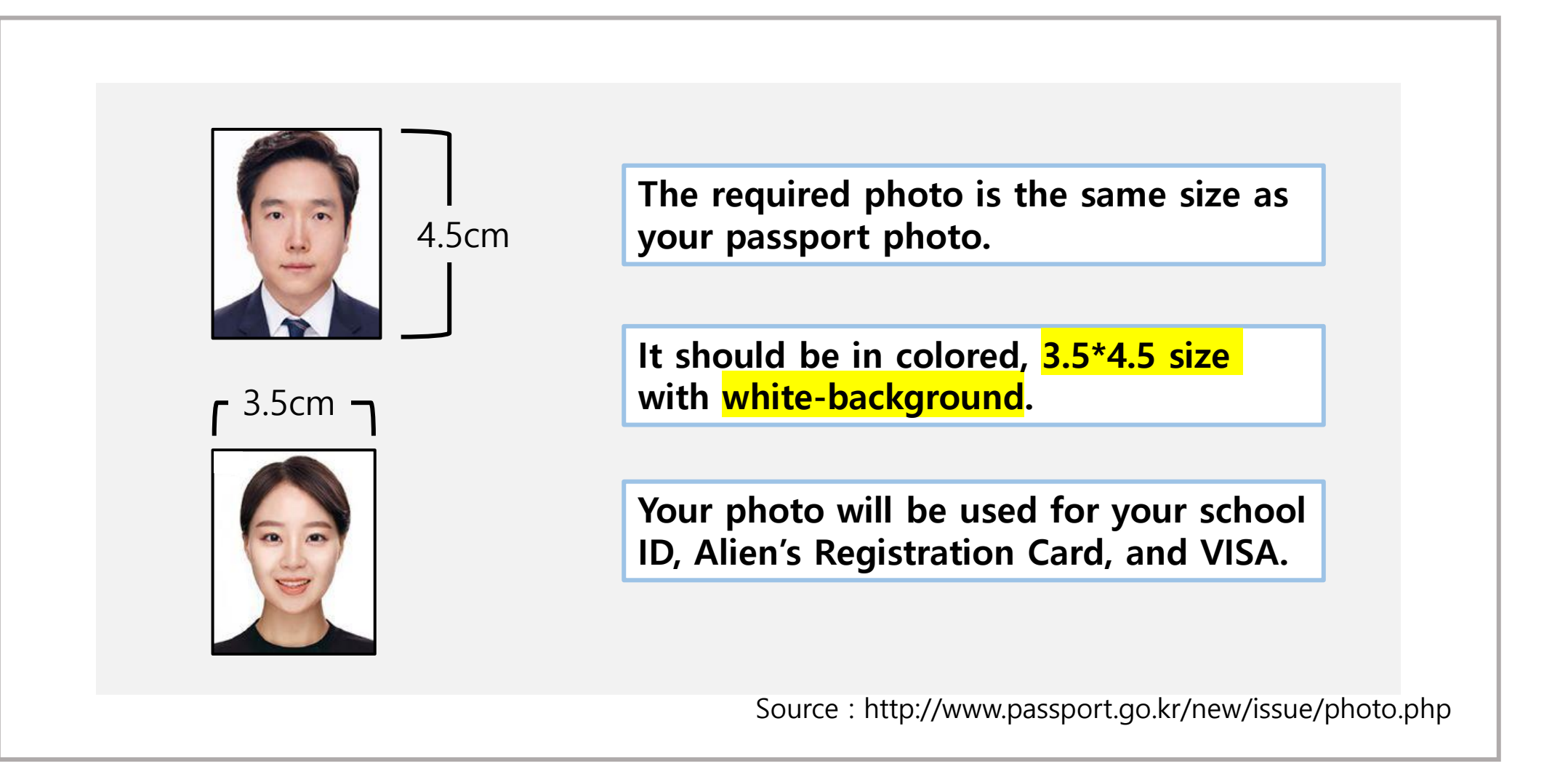

Office of International Affairs, Kyung Hee University(Seoul Campus)

### **C.** Samples – Official Bank Statement

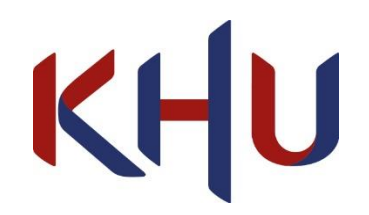

| то                                                                                                    |                                                                                                    | Date.                                                                                                    | FEB.04.2015 10                                                                                                    |
|----------------------------------------------------------------------------------------------------|----------------------------------------------------------------------------------------------------|----------------------------------------------------------------------------------------------------|----------------------------------------------------------------------------------------------------|
| In reply to your rec                                                                                                    | west we certify that the d                                                                                                    | eposit/money(investment) tr                                                                                                    | ust balance                                                                                                    |
| as of EB .04 .2015                                                                                                    | stands as fol                                                                                                    | lows.                                                                                                    |                                                                                                    |
| e amount of balance may                                                                                                    | be subject to change in the e                                                                                                    | event the issue date of this cert                                                                                                    | ificate is different from the                                                                                                    |
| Account Number<br>Account Type                                                                                                    | Trustor<br>Beneficiary of principal<br>Beneficiary of profit                                                                                                    | Balance Including<br>Uncollected Checks & Bil<br>(Current Market Value of Tru                                                                                                    | Uncollected Check<br>Is Comments<br>st) Pledged Amor                                                                                                    |
|                                                                                                    | н                                                                                                    | ON                                                                                                    | WON Commonto                                                                                                    |
| ings Deposits                                                                                                    | L.                                                                                                    | BP'                                                                                                    | G8P                                                                                                    |
|                                                                                                    | No more statements                                                                                                    | hereafter                                                                                                    |                                                                                                    |
|                                                                                                    |                                                                                                    |                                                                                                    |                                                                                                    |
|                                                                                                    |                                                                                                    | 10                                                                                                    |                                                                                                    |
|                                                                                                    |                                                                                                    | 10                                                                                                    |                                                                                                    |
|                                                                                                    |                                                                                                    |                                                                                                    |                                                                                                    |
|                                                                                                    |                                                                                                    |                                                                                                    |                                                                                                    |
|                                                                                                    |                                                                                                    |                                                                                                    |                                                                                                    |
| Total                                                                                                    | CO                                                                                                    | BP Sector                                                                                                    | ISBP                                                                                                    |
| Saydluding Uncolle                                                                                                    | acted they a & Bills                                                                                                    | Won 0-                                                                                                    |                                                                                                    |
|                                                                                                    | ap =₩ 1.664.8                                                                                                    | 0 1st Basic Duying                                                                                                    | and selling Exchang                                                                                                    |
| (Exchange rate                                                                                                    | m the beneficiary(the principal or pr<br>ue of the investment trust / base val                                                                                                    | ofit beneficiary), the name of the bene<br>ue trust is caculated based on the net a                                                                                                    | ficiary is given. (Trust for the beneficiary value as of the date stated abor                                                                                                    |
| (Exchange rate)                                                                                                    |                                                                                                    |                                                                                                    | e of the statement date is holiday,                                                                                                    |
| (Exchange rate)<br>lote: 1. If the trustor differs fro<br>2. The current market value<br>deduction of tax and/or<br>The future value of the<br>market value of this stat                                                                                                    | r early cancellation fee).<br>investment trust / base value trust<br>ement uses prior working date's pr                                                                                                    | may vary from the current value, in cas<br>ice.                                                                                                    |                                                                                                    |
| (Exchange rate:)<br>Jone: 1. If the trustor differs from<br>2. The current market value<br>deduction of tax and/or<br>The future value of the is<br>artificate and base value<br>certificate and base value                                                                                                    | r early cancellation fee),<br>investment trust / base value trust<br>erment uses prior working date's pr<br>certificate implies the balance from<br>e trust.                                                                                                    | may vary from the current value. In car<br>tee,<br>n bank and book value trust account, in                                                                                                    | voluding current market value of be                                                                                                    |
| (Exchange rate;)<br>iote: 1. # the trustor diffes for<br>2. The current market value<br>deduction of tax and/or<br>The future value of the<br>market value of the<br>market value of the<br>statistic of the<br>market value of the<br>market value of the<br>statistic of the<br>market value of the<br>statistic of the<br>control of the<br>the statistic of the<br>the statistic of the<br>the statistic of the<br>statistic of the<br>statistic of the<br>the statistic of the<br>statistic of the<br>statistic of | r early cancellation fee).<br>Investment trust / base value trust<br>rement uses prior working date's pr<br>certificate implies the balance from<br>e trust.<br>Its' refers to deposits made throug<br>will be deducted from the Total.<br>I the rights or the value of the depi                                                                                                    | may vary from the current value, in car<br>rice, to bank and book value trust account, in<br>h Banker's checks, Personal checks, M<br>silt, such as collateralizing or channing                                                                                                    | voluding current market value of be<br>oney orders, Promissory note's etc                                                                                                    |
| (Exchange rate;)<br>Note: 1. If the trustor differs from<br>2. The current market value<br>the state of the state<br>market value of the state<br>market value of the state<br>and the state and the state<br>and the state of the state<br>3. Any transaction affecting<br>6. Once of the issuance of the<br>9. Other states and states and the<br>9. Other states and the states and the<br>9. Other states and the states and the states and the<br>9. Other states and the<br>9. Other                                                                                                    | r early cancellation fee),<br>investment inst / base value trust,<br>ement uses prior working date's pr<br>conflicate implies the balance from<br>e trust.<br>It was not deposite made throug<br>its with el dodducted from the through<br>the rights or the value of the therefore<br>the certificate of deposit, horefore<br>f deposit, in case there are any me<br>relioned.                                                                                                    | may vary from the current value. In cat<br>trice.<br>1 bank and book value trust account, in<br>th Banker's checks, Personal checks, M<br>solt, such as collateralizing or changing<br>please check whether any automatic<br>terial facts such as restriction to the w                                                                                                    | cluding current market value of be<br>oney orders, Promissory note's etc<br>or the balance of deposit, is not allo<br>transfer is scheduled on the date h<br>ithdrawal or establishment of piede                                                                                                    |
| (Exchange rate: 1<br>kite: 1, if the trustor differs fro<br>2. The current market value<br>the future value of the star<br>market value of this star<br>3. The total amount in this<br>4. The total amount in this<br>4. The total amount in this<br>5. Any transction affectuate<br>Charter of the star<br>5. Any transction affectuate<br>6. On issuing a certified of the<br>1. Uncode the start of the<br>1. Start of the start of the<br>1. Start of the start of                                                                                  | r early cancellation fee).<br>investment inst / base value trust<br>ement uses prior working date's pr<br>investment institution of the sense<br>institution of the sense<br>is refers to deposits made through<br>the rights or the value of the depo-<br>itution of deposit, incase there are any ma-<br>ptioned sense of a sense of a sense<br>theorem is a sense of a sense of a sense<br>the sense of the sense of a sense<br>the sense of the sense of a sense<br>the sense of the sense of a sense<br>the sense of the sense of a sense<br>the sense of the sense of a sense<br>the sense of the sense of a sense<br>the sense of the sense of a sense<br>the sense of the sense of the sense<br>the sense of the sense of the sense of the sense<br>the sense of the sense of the sense of the sense<br>the sense of the sense of the sense of the sense of the sense of the sense<br>the sense of the sense of the s | may vary from the current value. In car<br>free.<br>In bank and book value trust account, is<br>in Banker's checks, Personal checks, M<br>sollt, such as collateralizing or changing<br>, please check whether any automatic<br>rerial facts such as restriction to the w<br>부분의 서비스에서 조회 가                                                                                                    | voluting current market value of be<br>oney orders, Promissory note's etc<br>the balance of deposit, is not allow<br>transfer is scheduled on the date h<br>thirdrawal or scabalishment of pieder<br>of the volume transfer the scalar<br>of the volume transfer the scalar<br>of the scalar of the scalar of the scalar<br>of the scalar of the scalar of the scalar<br>of the scalar of the scalar of the scalar<br>of the scalar of the scalar of the scalar of the scalar<br>of the scalar of the scalar of t                                                   |
| (Exchange rate: 1<br>kite: 1, if the truster differs for<br>2. The current market value<br>the future value of the star<br>market value of the star<br>1. The total amount in this<br>3. The total amount in this<br>3. The total amount in this<br>3. The total amount in this<br>3. The total amount in this<br>3. The total amount in this<br>3. The total amount in this<br>3. Any transcribed The star<br>5. Any transcribed The star<br>5. Any transcribed T                                                                              | rearby cancellation fees), where trust memory cancellation fees), where trust memory constrained the set of the set of t                                                                                    | may vary from the current value. In car<br>free.<br>In bank and book value trust account, i<br>In Banker's checks, Personal checks, M<br>sitt, such as collateralizing or changing<br>, please check whether any automatic<br>retrail facts such as restriction to the w<br>하는 지 비 슈에 제 조회 가                                                                                                    | voluding current market value of bi<br>oney orders, Promissory note's etc<br>in the balance of deposit, is not ade<br>that transfer is solutioned of people<br>in the date hithdrawal or establishment of people<br>in Yours truly                                                                                                    |
| (Exchange rate: 1<br>Ket: 1, if the trustor differs for<br>2. The current market value<br>the future value of the star<br>market value of this star<br>3. The total amount in this<br>4. The total amount in this<br>4. The total amount in this<br>5. Any truncation affecting<br>6. Any truncation affecting<br>6. Any truncation affecting<br>7. Any truncation affecting<br>7. Any truncation af                                                                              | rearby cancellation fees, usake total memory cancellation fees, usake total memory usage provides and the selection of the selection of the selection for the value of the deplottion the value of the deplottion and the selection of depositing the value of the deplottion and the selection of depositing the value of the deplottion and the selection of the deplottion of depositing the value of the deplottion of the deplottion                                                                                    | may vary from the current value. In car<br>rice.<br>In bank and book value trust account, it<br>in Banker's checks, Personal checks, M<br>still, such as collateralizing or changing<br>, please check whether any automatic<br>retrail facts such as restriction to the w<br>하는 사이비스에서 조회 가                                                                                                    | voluting current market value of be<br>oney orders, Promissory nate's etc.<br>the balance of deposit, is not also<br>transfer for deposit, is not also<br>transfer and transfer of period<br>transfer and transfer of the<br>transfer and transfer of the<br>transfer and transfer of the<br>transfer of the transfer<br>of the transfer of the<br>transfer of the transfer of the<br>transfer of the transfer of the<br>transfer of the transfer of the<br>transfer of the transfer of the<br>transfer of the transfer of the<br>transfer of the transfer of the<br>transfer of the transfer of the<br>transfer of the transfer of the transfer of the<br>transfer of the transfer of the transfer of the<br>transfer of the transfer of the transfer of the<br>transfer of the transfer of the transfer of the transfer of the<br>transfer of the transfer of the transfer of the transfer of the<br>transfer of the transfer of the transfer of the transfer of the<br>transfer of the transfer of the transfer of the transfer of the<br>transfer of the transfer of the transfer of the transfer of the<br>transfer of the transfer of the transfer of the transfer of the<br>transfer of the transfer of the transfer of the transfer of the<br>transfer of the transfer of the transfer of the transfer of the transfer of the<br>transfer of the transfer of the transfer |
| (Exchange rate; )<br>(Exchange rate; )<br>(Exchange rat    | rearly cancellation (res). When that is mean state of the element uses prior working date 's performance in the element of the prior working date 's performance in the element of the element of the el                                                                                    | may vary from the current value. In car<br>rice.<br>In bank and book value trust account, is<br>the Banker's checks, Personal checks, M<br>solt, such as collateralizing or changing<br>please check whether any automatic<br>please check whether any automatic<br>please check whether | duding current market valu<br>oney orders, Promissory not<br>the balance of deposit, is n<br>transfer is schedulied on the<br>transfer is schedulied on the<br>tithdrawal or establishment of<br>하다 Yours truly<br>a 조 회 경                                                                                                    |
| Exchange rate: 1<br>E: 1. If the truster differs for<br>2. The current market via<br>the current market via<br>the future value of this star<br>as the total amount in this<br>3. The total amount in this<br>4. The total amount in this<br>4. The total amount in this<br>5. Any transaction affecting<br>date of the issuance of the<br>5. The start of the issuance of the<br>5. The start of the start of the start of the<br>5. The start of the start of the start of the<br>5. The start of the start of the start of the<br>5. The start of the start of the start of the start of the<br>5. The start of the start of the start of the start of the start of the<br>5. The start of the start of the                                                                                                    | rearly cancellation fees.<br>The answer of the second second                                                                                 | may vary from the current value. In car<br>free.<br>In bank and book value trust account, it<br>in Banker's checks, Personal checks, M<br>still, such as costicional checks, M<br>still, such as costicion to the w<br>하는데 facts und as restriction to the<br>하는데 facts und as restriction to the<br>하는 서 비 스 에 서 조회 가<br>월<br>Bank                                                                                                    | voluding current market value of b<br>oney orders, Promissory note's es<br>it the balance of deposit, is not also<br>that and the state of<br>the state of the state of<br>the state of the state of<br>the state of the state of<br>the state of the state of the state<br>of the state of the state of the state<br>of the state of the state of the state<br>of the state of the state of the state<br>of the state of the state of the state<br>of the state of the state of the state<br>of the state of the state of the state<br>of the state of the state of the state of the state<br>of the state of the state of the state of the state<br>of the state of the state of the state of the state<br>of the state of the state of the state of the state of the state<br>of the state of the state of the                                |

Bank statement under your name is necessary when you apply for the Certificate of Admission and VISA.

If you are unable to upload your statement for any reasons, upload your parents'. Remember when you upload your parents' document, you also need to upload the Certification of Family Relation to confirm the relationship between you and your parents.

The statement need to prove that you have at least 5,000USD for the last 6 Months. %For those who plans to study one semester, need to prove 8,000USD.

Source : http://blog.daum.net/myblogyunjung/17383755 Office of International Affairs, Kyung Hee University(Seoul Campus)

### **D.** Samples – Insurance Certification

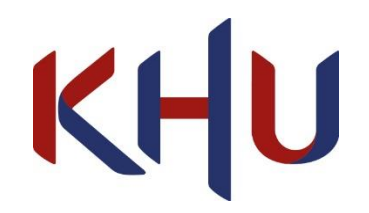

| CERTIFIC           | ATE OF LONG-TE                    | RM STAY /            | ABROAD      | INSURANCE    |
|--------------------|-----------------------------------|----------------------|-------------|--------------|
|                    |                                   |                      | Pol. NO     |              |
| POLICY PERIOD      | FROM TO                           |                      | ISSUED DATE |              |
| POLICY-HOLDER      |                                   |                      | ID – No.    |              |
| INSURED            |                                   |                      | ID – No.    |              |
| BENEFICIARY        | HEIR – IN – LAW                   |                      |             | I            |
| INSURED AMOUNT     | USD                               |                      |             |              |
|                    | COVERAGE                          | • 0                  | i IN        | SURED AMOUNT |
|                    | Death or Disability               |                      | USD         |              |
|                    | Medical Expenses                  |                      | USD         |              |
| ACCIDENT           | Medical Expenses – Hospital       | tio (in Korea)       | USD         |              |
|                    | Medical Expenses – Outras         | t K. ea)             | USD         |              |
|                    | Medical Expenses Pre. vip.        | on (in Korea)        | USD         |              |
|                    | Death                             |                      | USD         |              |
|                    | Medical Expenses                  |                      | USD         |              |
| SICKNESS           | Medical Expenses – Hospitaliz     | ation (in Korea)     | USD         |              |
|                    | Medical Expenses – Outpatien      | t (in Korea)         | USD         |              |
|                    | Medical Expenses – Prescript      | ion (in Korea)       | USD         |              |
| PERSONAL LIABIL    | TY (Ded. : ₩10,000)               |                      | USD         |              |
| UGGAGE and PER     | SONAL BELONGING (Ded. : #1        | 0,000)               | USD         |              |
| EVACUATION/REP/    | TRIATION                          |                      | USD         |              |
| IIJACKING (per da  | n                                 |                      | USD         |              |
| non-covered Chirop | ractic, ESWT, Prolotherapy) Medic | al Expenses ( In Kor | ea) USD     |              |
| non-covered injict | ion ) Medical Expenses( in Kore   | a)                   | USD         |              |
|                    |                                   |                      |             |              |

The above Medical Expenses Coverages are applied to medical treatment World wide excluding Korea.
 Accident Medical Expense, per accident / Sickness Medical Expense, per sickness.
 Medical Expenses incurred in Korea are defined in the Original Policy's Terms & Conditions.
 24/7 Assistance Service

TEL : 82-2-3449-3515(Collect Call)

It has to cover your arrival to Korea and gap time before you register for the mandatory National Health Insurance(NHIS) in Korea (approximately 2 months or more).

Eg)Your arrival : August 23<sup>rd</sup> Your NHIS registration : September 17th

 (which you will be automatically registered when you apply for the registration card)
 ※ Your insurance has to cover at least August 23<sup>rd</sup> ~ September 17th

If you can not upload your insurance certification, upload the alternative file that we sent instead.

Source:https://m.blog.naver.com/PostView.nhn?blogId=aoal36&logN o=221355016145&proxyReferer=https:%2F%2Fwww.google.com%2F

Office of International Affairs, Kyung Hee University(Seoul Campus)

### **E.** Samples – Certificate of Enrollment

| Certificate Number: 2020-XXX                                                                                                |                                                                                    |
|----------------------------------------------------------------------------------------------------|------------------------------------------------------------------------------------|
|                                                                                                    |                                                                                    |
| Sample of Certificate<br>25 May 202                                                                                         | e of Enrollment                                                                    |
|                                                                                                    |                                                                                    |
| This is to certify that Ms. Yun is a for a studies at the form of Bachelor's studies at the form of Kyung Hee the year 20 ( | full-time third year student<br>full-timent of Public<br>versity, for the academic |
| Jisu Yun                                                                                                    |                                                                                    |
| Inbound mobility Team<br>Office of International Affairs                                                                    | 調査の変換                                                                              |
| Kyung Hee University                                                                                                    |                                                                                    |

Refer to the Certificate of Enrollment sample. The document should contain your current academic period.

Your Certificate of Enrollment can certify your enrollment of your home University. It can be obtained from your school.

### F. Samples – Official Academic Transcript

| Transcri                                                                                                    | ipt Data                                                                                                    |                                      |                                                                             |                             |                                                |                                       |                                                          |                                                                                                    |                                                             |
|----------------------------------------------------------------------------------------------------|----------------------------------------------------------------------------------------------------|--------------------------------------|-----------------------------------------------------------------------------|-----------------------------|------------------------------------------------|---------------------------------------|----------------------------------------------------------|----------------------------------------------------------------------------------------------------|-------------------------------------------------------------|
| STUDEN                                                                                                    | IT INFOR                                                                                                    | MATION                               | 1                                                                           |                             |                                                |                                       |                                                          |                                                                                                    |                                                             |
| Name :                                                                                                    |                                                                                                    | ing                                  | togilar                                                                     |                             |                                                |                                       |                                                          |                                                                                                    |                                                             |
| Birth Da                                                                                                    | ate:                                                                                                    | 11.752                               | l.                                                                          |                             |                                                |                                       |                                                          |                                                                                                    |                                                             |
| Curricu                                                                                                    | lum Infor                                                                                                    | mation                               |                                                                             |                             |                                                |                                       |                                                          |                                                                                                    |                                                             |
| Current                                                                                                    | Program                                                                                                    |                                      |                                                                             |                             |                                                |                                       |                                                          |                                                                                                    |                                                             |
| College                                                                                                    | :                                                                                                    |                                      | Unclassified Undeclared                                                     |                             |                                                |                                       |                                                          |                                                                                                    |                                                             |
| Major a                                                                                                    | nd Depar                                                                                                    | tment:                               | Non-degree undergraduate, Oth                                               | er/Non Dept                 |                                                |                                       |                                                          |                                                                                                    |                                                             |
| *****                                                                                                    | earink hune                                                                                                    |                                      | Inofficial is NOT Official ***                                              |                             |                                                |                                       |                                                          |                                                                                                    |                                                             |
| ***Tran                                                                                                    | script type                                                                                                    | UNOF                                 | Inofficial is NOT Official ***                                              |                             |                                                |                                       |                                                          |                                                                                                    |                                                             |
|                                                                                                    |                                                                                                    |                                      |                                                                             |                             | •                                              | <b>\</b>                              |                                                          |                                                                                                    |                                                             |
|                                                                                                    |                                                                                                    |                                      |                                                                             |                             |                                                |                                       | r                                                        |                                                                                                    |                                                             |
| INSTIT                                                                                                    | UTION CR                                                                                                    | EDIT                                 | -Top-                                                                       |                             |                                                |                                       |                                                          |                                                                                                    |                                                             |
| Tarmy Fr                                                                                                    | .11 2010                                                                                                    |                                      |                                                                             |                             |                                                |                                       |                                                          |                                                                                                    |                                                             |
| 1618:14                                                                                                    | 010X III                                                                                                    |                                      |                                                                             |                             |                                                |                                       |                                                          |                                                                                                    |                                                             |
| Academ                                                                                                    | nic Standi                                                                                                    | na'                                  | Dismissed                                                                   |                             |                                                |                                       |                                                          |                                                                                                    |                                                             |
| Academ<br>Subject                                                                                                    | nic Standi<br>Course                                                                                                    | ng:<br>Level                         | Dismissed                                                                   | 3                           |                                                |                                       | Grade                                                    | Credit Hours                                                                                                    | Ouality Points                                              |
| Academ<br>Subject                                                                                                    | nic Standi<br>Course<br>203                                                                                                | ng:<br>Level<br>UG                   | Dismissed C                                                                 | 3                           |                                                |                                       | Grade                                                    | Credit Hours                                                                                                    | Quality Points                                              |
| Academ<br>Subject<br>PEMT<br>PEMT                                                                                     | nic Standi<br>Course<br>203<br>235                                                                                         | ng:<br>Level<br>UG<br>UG             | Dismissed<br>Title                                                          | 3                           |                                                |                                       | Grade                                                    | Credit Hours<br>3.000<br>3.000                                                                                                    | Quality Points<br>3.00<br>6.00                              |
| Academ<br>Subject<br>PEMT<br>PEMT<br>PEMT                                                                             | nic Standi<br>Course<br>203<br>235<br>307                                                                                  | Level<br>UG<br>UG<br>UG<br>UG        | Dismissed C                                                                 | 3                           |                                                |                                       | Grade                                                    | Credit Hours<br>3.000<br>3.000<br>3.000                                                                                                    | Quality Points<br>3.00<br>6.00<br>0.00                      |
| Academ<br>Subject<br>PEMT<br>PEMT<br>PEMT<br>WGS                                                                      | ic Standi<br>Course<br>203<br>235<br>307<br>210                                                                            | Level<br>UG<br>UG<br>UG<br>UG<br>UG  | Dismissed<br>Title                                                          | 3                           |                                                |                                       | Grade                                                    | Credit Hours<br>3.000<br>3.000<br>3.000<br>3.000                                                                                                    | Quality Points<br>3.00<br>6.00<br>0.00<br>9.00              |
| Academ<br>Subject<br>PEMT<br>PEMT<br>PEMT<br>WGS                                                                      | ic Standi<br>203<br>235<br>307<br>210                                                                                      | ng:<br>Level<br>UG<br>UG<br>UG<br>UG | Dismissed<br>Title                                                          | t Hours                     | Passed Hours                                   | Earned Hours                          | Grade<br>GPA Hours                                       | Credit Hours<br>3.000<br>3.000<br>3.000<br>3.000<br>Quality Points                                                                                                    | Quality Points<br>3.00<br>6.00<br>0.00<br>9.00<br>GPA       |
| Academ<br>Subject<br>PEMT<br>PEMT<br>PEMT<br>WGS                                                                      | ic Standi<br>Course<br>203<br>235<br>307<br>210<br>: Term:                                                                 | Level<br>UG<br>UG<br>UG<br>UG<br>UG  | Dismissed<br>Title<br>Attemp                                                | t Hours<br>12.000           | Passed Hours<br>9.000                          | Earned Hours<br>9.000                 | Grade<br>GPA Hours<br>12.000                             | Credit Hours<br>3.000<br>3.000<br>3.000<br>Quality Points<br>18.00                                                                                                    | Quality Points<br>3.00<br>6.00<br>9.00<br>GPA<br>1.3        |
| Academ<br>Subject<br>PEMT<br>PEMT<br>WGS<br>Current<br>Cumula                                                         | ic Standi<br>Course<br>203<br>235<br>307<br>210<br>Term:<br>tive:                                                          | ng:<br>Level<br>UG<br>UG<br>UG<br>UG | Dismissed<br>Title<br>Attemp                                                | t Hours<br>12.000<br>12.000 | Passed Hours<br>9.000<br>9.000                 | <b>Earned Hours</b><br>9.000<br>9.000 | Grade<br>GPA Hours<br>12.000<br>12.000                   | Credit Hours<br>3.000<br>3.000<br>3.000<br>Quality Points<br>18.00<br>18.00                                                                                                    | Quality Points<br>3.00<br>6.00<br>9.00<br>GPA<br>1.5        |
| Academ<br>Subject<br>PEMT<br>PEMT<br>WGS<br>Current<br>Current                                                        | ic Standi<br>Course<br>203<br>235<br>307<br>210<br>Term:<br>tive:                                                          | ng:<br>Level<br>UG<br>UG<br>UG<br>UG | Dismissed<br>Title                                                          | t Hours<br>12.000<br>12.000 | Passed Hours<br>9.000<br>9.000                 | Earned Hours<br>9.000<br>9.000        | Grade<br>GPA Hours<br>12.000<br>12.000                   | Credit Hours<br>3.000<br>3.000<br>3.000<br>Quality Points<br>18.00<br>18.00                                                                                                    | Quality Points<br>3.00<br>6.00<br>9.00<br>GPA<br>1.5        |
| Academ<br>Subject<br>PEMT<br>PEMT<br>PEMT<br>WGS<br>Current<br>Cumula                                                 | ic Standi<br>Course<br>203<br>235<br>307<br>210<br>Term:<br>tive:                                                          | ng:<br>Level<br>UG<br>UG<br>UG<br>UG | Dismissed<br>Title                                                          | t Hours<br>12.000           | Passed Hours<br>9.000<br>9.000                 | <b>Earned Hours</b><br>9.000<br>9.000 | Grade<br>GPA Hours<br>12.000<br>12.000                   | Credit Hours<br>3.000<br>3.000<br>3.000<br>Quality Points<br>18.00<br>18.00                                                                                                    | Quality Points<br>3.00<br>6.00<br>9.00<br>GPA<br>1.5        |
| Academ<br>Subject<br>PEMT<br>PEMT<br>WGS<br>Current<br>Cumula<br>Unofficial                                           | ic Standi<br>Course<br>203<br>235<br>307<br>210<br>Trens:<br>tive:<br>Transcript                                           | Level<br>UG<br>UG<br>UG<br>UG        | Dismissed<br>Title<br>Attemp<br>NDERGRADUATE) -Top-                         | t Hours<br>12.000           | <b>Passed Hours</b><br>9.000<br>9.000          | Earned Hours<br>9.000<br>9.000        | Grade<br>GPA Hours<br>12.000<br>12.000                   | Credit Hours<br>3.000<br>3.000<br>3.000<br>2.000<br>2.000<br>3.000<br>3.0000<br>3.0000<br>3.0000<br>3.0000<br>3.0000<br>3.0000<br>3.0000<br>3.0000<br>3.0000<br>3.0000<br>3.0000<br>3.0000<br>3.0000<br>3.0000<br>3.0000<br>3.0000<br>3.0000<br>3.0000<br>3.0000<br>3.0000<br>3.0000<br>3.0000<br>3.00000<br>3.0000<br>3.00000000<br>3.00000<br>3.000000000<br>3.0000 | Quality Points<br>3.00<br>6.00<br>9.00<br>GPA<br>1.5        |
| Academ<br>Subject<br>PEMT<br>PEMT<br>WGS<br>Current<br>Cumula<br>Unofficial                                           | ic Standi<br>Course<br>203<br>235<br>307<br>210<br>Term:<br>tive:<br>Transcript<br>CRIPT TO                                | ng:<br>Level<br>UG<br>UG<br>UG<br>UG | Dismissed<br>Title<br>Attemp<br>NDERGRADUATE) -Top-<br>Attempt Hours Passed | t Hours<br>12.000           | Passed Hours<br>9.000<br>9.000<br>9.000        | Earned Hours                          | Grade<br>GPA Hours<br>12.000<br>12.000                   | Credit Hours<br>3.000<br>3.0000<br>3.000<br>3.000<br>3.0000<br>3.00000<br>3.0000<br>3.0000<br>3.0000<br>3.00000<br>3.00000<br>3.00000<br>3.0000000<br>3.00000000                                                                                                    | Quality Points<br>3.00<br>6.00<br>9.00<br>GPA<br>1.5        |
| Academ<br>Subject<br>PEMT<br>PEMT<br>WGS<br>Current<br>Cumula<br>Unofficial<br>TRANSC                                 | ic Standi<br>Course<br>203<br>235<br>307<br>210<br>Term:<br>tive:<br>Transcript<br>CRIPT TO<br>nstitution:                 | ng:<br>Level<br>UG<br>UG<br>UG<br>UG | Dismissed<br>Title<br>Attemp<br>NDERGRADUATE) -Top-<br>Attempt Hours Passed | t Hours<br>12.000<br>12.000 | Passed Hours<br>9.000<br>9.000<br>9.000        | Earned Hours                          | Grade<br>GPA Hours<br>12.000<br>12.000<br>Quality Points | Credit Hours<br>3.000<br>3.0000<br>3.000<br>3.000<br>3.0000<br>3.00000<br>3.0000<br>3.0000<br>3.0000<br>3.00000<br>3.00000<br>3.00000<br>3.00000000                                                                                                    | Quality Points<br>3.00<br>6.00<br>9.00<br>GPA<br>1.5<br>1.5 |
| Academ<br>Subject<br>PEMT<br>PEMT<br>PEMT<br>WGS<br>Current<br>Cumula<br>Unofficial<br>TRANS(<br>Total Ir<br>Total Ir | ic Standi<br>: Course<br>203<br>235<br>307<br>210<br>: Term:<br>tive:<br>Transcript<br>CRIPT TO<br>nstitution:<br>ransfer: | ng:<br>Level<br>UG<br>UG<br>UG<br>UG | Dismissed<br>Title<br>Attemp<br>NDERGRADUATE) -Top-<br>Attempt Hours Passed | t Hours<br>12.000<br>12.000 | Passed Hours<br>9.000<br>9.000<br>Earned Hours | Earned Hours                          | GPA Hours<br>12.000<br>Quality Points                    | Credit Hours<br>3.000<br>3.000<br>3.000<br>Quality Points<br>18.00<br>18.00                                                                                                    | Quality Points<br>3.00<br>0.00<br>9.00<br>GPA<br>1.5        |

You can upload your official academic transcript. The document must include your academic records from each semester or each year.

### **G.** Samples – Recommendation Letter

|                          | SAMPLE OF RECOMMENDATION LETTER                                                                                                    |
|--------------------------|----------------------------------------------------------------------------------------------------|
| May                      | <sup>15th</sup> , 2020                                                                                                    |
| Dear,                    |                                                                                                    |
| Greet                    | ings of the day!                                                                                                    |
| I am y<br>becor          | writing this recommendation for my student with an extraordinary ability and potential to<br>ne a successful exchange student at your institution.                                                                                                   |
| I am<br>excell<br>She is | very delighted to write this recommendation for Ms. Wynter Yun, because she was an<br>ent student who showed great capability and enthusiasm in Public Administration classes.<br>excelled in every aspect of my teaching and academic expectations. |
| Consi<br>perfo           | dering intellectual potential, I believe that the Yun will show an extraordinary mance in the course of study and activities the applitution.                                                                                                    |
| I firm                   | ly recommend Ms. Yun with no rescutito Press feel free to reach out to me in case you<br>ny additional information or dependently up happy to be of any help.                                                                                        |
| Regar                    | ds,                                                                                                    |
|                          | Jisu SM                                                                                                    |
| Jisu Y                   | 'un                                                                                                    |
| Depa<br>Kyun             | tment of XXX<br>g Hee University                                                                                                    |
| Seoul                    | , Korea                                                                                                    |
|                          |                                                                                                    |
|                          |                                                                                                    |
|                          |                                                                                                    |
|                          |                                                                                                    |
|                          |                                                                                                    |
|                          |                                                                                                    |

The Recommendation letter should contain relevant person's(such as academic dean or dean of OIA) signature or official stamp from your Home University.

Also it should state that you are nominated from your Home University

# H. Samples – Study Plans(Personal Statement CHU

| P                                                                                                    | ersonal Statement                                |
|----------------------------------------------------------------------------------------------------|--------------------------------------------------|
| Full Name<br>(Passport name)                                                                                 | Jisu Yun                                         |
| Nationality                                                                                                  | Korea                                            |
| Home University                                                                                              | Kyung Hee University                             |
| Department(Major)                                                                                            | English                                          |
|                                                                                                    |                                                  |
|                                                                                                    |                                                  |
|                                                                                                    |                                                  |
| #Additional Information to know a                                                                            | about you :<br>restriction                       |
| #Additional Information to know a<br>Leave the bas if you don't have any<br>1.Dietary Restriction(Allergy, V | about you :<br>restriction<br>Fegetarian etc.) : |

Write down your plans during your stay in KHU. It can be your study plan, bucket list, or your achievements.

Also, please inform your food restriction to us and any other health related problems if you can share.

## I. Samples – Dormitory Application

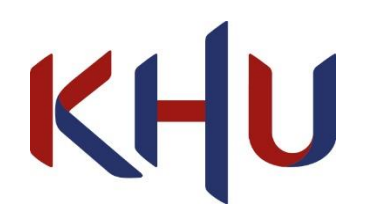

|                                                                                                    |                                                                                                    |                                                                                                    |                                                                                                    |                                                           | Office of Inten<br>Kyung                                                                                                    | national Affair<br>Hee Universit |
|----------------------------------------------------------------------------------------------------|----------------------------------------------------------------------------------------------------|----------------------------------------------------------------------------------------------------|----------------------------------------------------------------------------------------------------|-----------------------------------------------------------|----------------------------------------------------------------------------------------------------|----------------------------------|
| (HU Fo                                                                                                    | rm 2]                                                                                                    |                                                                                                    |                                                                                                    |                                                           |                                                                                                    |                                  |
|                                                                                                    |                                                                                                    | VI                                                                                                    | III Dormite                                                                                                    | A                                                         | pulication                                                                                                    |                                  |
|                                                                                                    |                                                                                                    | KI                                                                                                    | (Secold                                                                                                    | ЛУА                                                       | ppheation                                                                                                    |                                  |
|                                                                                                    |                                                                                                    |                                                                                                    | (Seour o                                                                                                    | camp                                                      | Jusj                                                                                                    |                                  |
|                                                                                                    |                                                                                                    |                                                                                                    |                                                                                                    |                                                           |                                                                                                    |                                  |
| Full                                                                                                    | Name                                                                                                    | (Passport nam                                                                                                    | e) : Jisu Yun                                                                                                    |                                                           |                                                                                                    |                                  |
| Date                                                                                                    | of Birth                                                                                                    | (YYYY/MM/DD)                                                                                                    | Sex                                                                                                    |                                                           | Nationality                                                                                                    |                                  |
|                                                                                                    |                                                                                                    |                                                                                                    | □ Male ⊠ F                                                                                                    | emale                                                     | Korea                                                                                                    |                                  |
| Hon<br>Kyu                                                                                                    | ne Univ<br>ng Hee                                                                                                    | ersity<br>University                                                                                                    |                                                                                                    |                                                           | Email Address<br>inbound.mobility@khu.a                                                                                      | e.kr                             |
| Car                                                                                                    | npus                                                                                                    | Dorn                                                                                                    | nitory                                                                                                    | Esti                                                      | imated Cost (4 months)                                                                                                    | Check-<br>box                    |
| Se                                                                                                    | eoul                                                                                                    | Sewha Hall                                                                                                    | on-campus)                                                                                                    |                                                           | KRW1,014,000<br>*subject to change                                                                                           |                                  |
| Car                                                                                                    | mpus                                                                                                    |                                                                                                    | *I will find a                                                                                                    | place                                                     | n 🖉 di                                                                                                    | $\boxtimes$                      |
| The s                                                                                                    | lormitors                                                                                                    | fee is subject to                                                                                                    | change.                                                                                                    |                                                           |                                                                                                    |                                  |
| Pleas<br>Link<br>1. D<br>2. C                                                                                                    | se find th<br>for accor<br>well Don<br>o-op Res                                                                                                    | e detailed inform<br>mmodation optio<br>daemun (https://<br>idence (http://re                                                                                                    | ation from attachens<br>ns outside the app<br>/dwellstuden ex<br>nt.co-oxe oxe vree                                                                                                    |                                                           | eng/body01.htm)                                                                                                    |                                  |
| Pleas<br>Link<br>1. D<br>2. C                                                                                                    | se find th<br>for accor-<br>well Don<br>to-op Res<br>nitory In                                                                                                    | e detailed inform<br>mmodation optio<br>daemun (https://<br>idence (http://re<br>nformati                                                                                                    | nation from attach<br>ns outside the our<br>/dwellstud outco.<br>nt.co-or 0.2. vreb                                                                                                    |                                                           | eng/bodyo1.htm)                                                                                                    |                                  |
| Pleas<br>Pleas<br>Link<br>1. D<br>2. C                                                                                                    | se find th<br>for accor<br>well Don<br>to-op Res<br>nitory In<br>2 stude                                                                                                    | e detailed inform<br>mmodation optio<br>daemun (https://<br>idence (http://re<br>nformati                                                                                                    | ation from attach<br>ns outside the our<br>/dwellsturbergen<br>nt.co-or (0.2, ) (re)                                                                                                    | ng Only)                                                  | v form-guideline.<br>eng/bodyo1.htm)                                                                                         |                                  |
| Plea:<br>Plea:<br>Link<br>1. D<br>2. C<br>Dorn<br>1.<br>2.                                                                                                    | se find th<br>for accor-<br>well Don<br>o-op Res<br>nitory In<br>2 stude<br>Meals a                                                                                                  | e detailed inform<br>mmodation optio<br>daemun (https://<br>idence (http://re<br>nformati 1]<br>nts will share a<br>re not included                                                                                                    | ation from attach<br>ns outside the an<br>/dwellstucker co<br>nt.co-ord/p.vires<br>orm.(Twin Sharin<br>in fees.                                                                                                    | ca //                                                     | v form-guideline.<br>eng/bodyo1.htm)                                                                                         |                                  |
| Plea:<br>Plea:<br>Link<br>1. D<br>2. C<br>Dorn<br>1.<br>2.<br>3.                                                                                                    | se find th<br>for accor-<br>well Don<br>to-op Res<br>nitory In<br>2 stude:<br>Meals a<br>Cooking                                                                                     | e detailed inform<br>mmodation optio<br>daemun (https://re<br>nformati 1]<br>nts will share a<br>re not included<br>g is not allowed                                                                                                    | ation from attach<br>ns outside the out<br>(dwellstude of the out<br>nt.co-out of the out<br>of the output of the output<br>of the output of the output of the<br>in fees.                                                                                                    | ng Only)                                                  | viorm-guideline.<br>eng/bodyo1.htm)                                                                                          |                                  |
| Pleas<br>Pleas<br>Link<br>1. D<br>2. C<br>Dorn<br>1.<br>2.<br>3.<br>4.                                                                                                    | se find th<br>for accor-<br>well Don<br>to-op Res<br>nitory In<br>2 stude<br>Meals a<br>Cooking<br>Sewha I                                                                           | e detailed inform<br>mmodation optio<br>daemun (https://<br>idence (http://re<br>nformati<br>1<br>nts will share a<br>re not included<br>g is not allowed<br>Hall has strict do                                                                                                    | ation from attach<br>ns outside the out<br>(dwellstude of the out<br>nt.co-out of the out<br>of the output of the output<br>of the output of the output of the<br>output of the output of the output of the<br>output of the output of the output of the<br>output of the output of the output of the<br>output of the output of the output of the<br>output of the output of the output of the<br>output of the output of the output of the<br>output of the output of the output of the<br>output of the output of the output of the<br>output of the output of the output of the<br>output of the output of the output of the output of the<br>output of the output of the output of the output of the<br>output of the output of the output of the output of the<br>output of the output of the output of the output of the<br>output of the output of the output of the output of the<br>output of the output of the output of the output of the<br>output of the output of the output of the output of the<br>output of the output of the output of the output of the<br>output of the output of the output of the output of the output of the<br>output of the output of the output of the output of the output of the<br>output of the output of the output of the output of the output of the<br>output of the output of the output of the output of the output of the output of the<br>output of the output of the output of th | ectory<br>construction                                    | eng/bodyo1.htm)                                                                                                    | em.                              |
| Pleas<br>Pleas<br>Link<br>1. D<br>2. C<br>Dorn<br>1.<br>2.<br>3.<br>4.<br>5.                                                                                                    | se find th<br>for accor-<br>well Don<br>to-op Res<br><b>nitory I</b><br>2 stude:<br>Meals a<br>Cooking<br>Sewha I<br>We will                                                         | e detailed inform<br>mmodation optio<br>daemun (https://<br>idence (http://rx<br>nformational<br>re not included<br>g is not allowed<br>Hall has strict do<br>try to meet you                                                                                                    | ation from attach<br>ns outside the sur<br>(dwellstuckers)<br>nt.co-outpearers<br>of the sur-<br>in frees.<br>In the dormitory.<br>Formitory regulation<br>r needs, however,                                                                                                    | ng Only)                                                  | corm-guideline.<br>eng/bodyo1.htm)<br>ews <sup>1</sup> and a penalty point syste<br>tote that not every request car          | em.<br>n be accepted             |
| Pleas<br>Pleas<br>Link<br>1. D<br>2. C<br>Dorn<br>1.<br>2.<br>3.<br>4.<br>5.<br>6.                                                                                                    | se find the<br>for according<br>to op Rest<br>attory In<br>2 stude:<br>Meals a<br>Cooking<br>Sewhal<br>We will<br>The car                                                            | e detailed inform<br>mmodation optio<br>daemun (https://ind<br>idence (http://re<br>nformational<br>nts will share a<br>g is not allowed<br>Hall has strict du<br>try to meet you<br>ccellation date w                                                                                     | ation from attach<br>ns outside the out<br>(dwellstuck of con-<br>nt.co-outporter)<br>orm.(Twin Sharin<br>in fees.<br>in the dormitory.<br>ormitory regulation<br>r needs, however,<br>ill be announced d                                                                                                    | ng Only)<br>ons, curfd<br>please n<br>later.              | <pre>corm-guideline. eng/bedyo1.htm) ews<sup>1</sup> and a penalty point syste tote that not every request care </pre>       | em.<br>1 be accepted             |
| Plea:<br>* Link<br>1. D<br>2. C<br>Dorn<br>1.<br>2.<br>3.<br>4.<br>5.<br>6.<br>7.                                                                                                    | se find the<br>for according<br>well Domo-<br>to-op Res-<br>nitory In<br>2 stude:<br>Meals a<br>Cooking<br>Sewhal<br>We will<br>The car<br>The pri-                                  | e detailed inform<br>mmodation optic<br>daernun (https://<br>idence (http://re<br>nformational<br>mts will share a pre-<br>not included<br>g is not allowed<br>Hall has strict du<br>try to meet you<br>accellation date w<br>cce will be finaliz                                          | ation from attach<br>ns outside the sur<br>(dwellstu Juroon<br>nt.co-on powers)<br>in the dormitory.<br>formitory regulation<br>r needs, however,<br>ill be announced i<br>ed one month bef                                                                                                    | ons, curfe<br>please n<br>later.                          | worm-guideline.<br>eng/bodyo1.htm)<br>ews <sup>1</sup> and a penalty point syste<br>tote that not every request car<br>ral.  | em.<br>1 be accepted             |
| Pleas<br>Pleas<br>Link<br>1. D<br>2. C<br>Dorn<br>1.<br>2.<br>3.<br>4.<br>5.<br>6.<br>7.                                                                                                    | se find th<br>for accou-<br>well Dom<br>o-op Res<br>attory In<br>2 stude:<br>Meals a<br>Cooking<br>Sewha I<br>We will<br>The car<br>The pri<br>Sewha H                               | e detailed inform<br>mmodation optic<br>daemun (https://re<br>mformational<br>re not included<br>g is not allowed<br>Hall has strict do<br>try to meet you<br>cecllation date w<br>ce will be finaliz                                                                                      | ation from attachy<br>ns outside the pur<br>dwellstu la reco<br>nt.co-on positives<br>in the dormitory.<br>ormitory regulatio<br>r needs, however,<br>ill be announced l<br>ed one month bef<br>budget.                                                                                                    | ng Only)<br>ons, curfé<br>please n<br>later.<br>ore arriv | Norm-guideline.<br>eng/body01.htm)<br>ews <sup>1</sup> and a penalty point syste<br>toote that not every request car<br>ral. | em.<br>1 be accepted             |
| The circle           * Please           * Link           1. D           2. C           Dorm           1.           2. C           3.           4.           5.           6.           7.           Note : | se find the<br>for account of the<br>for account of the<br>o-op Reserved<br>account of the<br>Meals a<br>Cooking<br>Sewha I<br>We will<br>The car<br>The prior<br>Sewha H<br>ditiona | e detailed inform<br>mmodation optic<br>daemun (https://re<br>mformational<br>re not included<br>g is not allowed<br>Hall has strict d<br>try to meet you<br>cecllation date w<br>ce will be finaliz<br>lall focus on low<br>I Request                                                     | ation from attachy<br>ns outside the out<br>dwellstu Jarob<br>nt.co-outporter<br>um.(Twin Sharin<br>in fees.<br>in the dormitory.<br>ormitory regulatio<br>r needs, however,<br>ill be announced<br>ed one month before<br>budget.                                                                                                    | ens, curfé<br>please n<br>later.<br>ore arriv             | Norm-guideline.<br>eng/bodyo1.htm)<br>ews <sup>1</sup> and a penalty point syste<br>tote that not every request car<br>ral.  | em.<br>a be accepted             |
| Inex           * Please           * Link           1. D           2. C           Dorm           1.           2.           3.           4.           5.           6.           7.           Note :         | se find th<br>for acco<br>well Dom<br>2 stude:<br>Meals a<br>Cooking<br>Sewha I<br>We will<br>The car<br>The pri<br>Sewha H<br>ditiona                                               | e detailed inform<br>mmodation optic<br>daemun (https://in<br>idence (http://rr<br>mformational<br>re not included<br>g is not allowed<br>Hall has strict di<br>try to meet you<br>ccellation date w<br>cce will be finaliz<br>iall focus on low<br>I Request                              | ation from attach<br>ns outside the nor<br>dwellstu vare<br>nt.co-or for arter<br>in fees.<br>in the dormitory.<br>ormitory regulation<br>r needs, however,<br>ill be announced il<br>ed one month befor<br>budget.                                                                                                    | ons, curfo<br>please n<br>later.<br>ore arriv             | corm-guideline.<br>eng/bodyo1.htm)<br>ews <sup>1</sup> and a penalty point syste<br>tote that not every request car<br>ral.  | em.<br>1 be accepted             |
| Please<br>Please<br>Link<br>1. D<br>2. C<br>Dorm<br>1.<br>2.<br>3.<br>4.<br>5.<br>6.<br>7.<br>Note :<br>Ad                                                                                                | se find th<br>for acco<br>well Don<br>to-op Res<br>2 stude<br>Meals a<br>Cookin,<br>Sewha 1<br>We will<br>The car<br>The pri<br>Sewha H<br>ditiona                                   | e detailed inform<br>mmodation optic<br>daemun (https://in-<br>idence (http://re-<br>mformation)<br>in the swill share a pre-<br>re not included<br>g is not allowed<br>Hall has strict do<br>try to meet you<br>cecllation date w<br>ce will be finaliz<br>iall focus on low<br>I Request | ation from attachy<br>ns outside the pur<br>dwellstu la reco<br>nt.co-optionaries<br>um.(Twin Sharin<br>in fees.<br>in the dormitory.<br>ormitory regulatio<br>reeds, however,<br>ill be announced l<br>ed one month before<br>budget.                                                                                                    | ng Only)<br>ons, curfe<br>please n<br>later.<br>ore arriv | <pre>ws* and a penalty point syste<br/>oute that not every request can<br/>val.</pre>                                        | em.<br>1 be accepted             |
| * Please<br>* Link<br>1. D<br>2. C<br>Dorm<br>1.<br>2.<br>3.<br>4.<br>5.<br>6.<br>7.<br>iote : :<br>Ad                                                                                                    | se find th<br>for according<br>well Dom<br>to-op Res<br>attraction of the<br>second second<br>Sewha I<br>We will<br>The car<br>The pri<br>Sewha H<br>ditiona                         | e detailed inform<br>mmodation optio<br>daernun (https://<br>idence (http://re<br>nformational<br>mts will share a<br>re not included<br>g is not allowed<br>Hall has strict du<br>try to meet you<br>acellation date w<br>cce will be finaliz<br>fall focus on low<br>I Request           | ation from attach<br>ns outside the sou<br>(dwellstu Juroen<br>nt.co-or for a trans-<br>nin fees.<br>in the dormitory.<br>ormitory regulation<br>r needs, however,<br>ill be announced i<br>ed one month before<br>budget.                                                                                                    | ng Only)<br>ons, curfé<br>please n<br>later.<br>ore arriv | wiorm-guideline.<br>eng/bodyo1.htm)<br>ews <sup>1</sup> and a penalty point syste<br>tote that not every request car<br>ral. | em.<br>1 be accepted             |

When you apply for the dormitory, be sure to check dormitory's regulation and other facilities. It is difficult to apply for dormitory in the middle of the semester. If you do not want to apply for the university Dormitory, check \*I will find a place on my own then upload the data.

Refer to the dormitory guide file that we attached to your email.

#### J. Samples - Medical Assessment& TB test Result

| NAME OF STUDENT: Jisu Yun                                                                                                    |                  | SI           | Z <b>X:</b><br>Male ⊠ Fem |
|----------------------------------------------------------------------------------------------------|------------------|--------------|---------------------------|
| DATE OF BIRTH: (YYYY/MM/DD)                                                                                                    | NATI             | ONALITY      | :                         |
| 1994/01/01                                                                                                    | Kore             | a            |                           |
| QUESTION                                                                                                    | YES              | 6 NO         | EXPLAI                    |
| ① When and for what reason did he/she last co<br>physician? (Please explain)                                                                                                    | onsult a         | $\checkmark$ |                           |
| ② Has he/she had any serious ailment, inju<br>diseases in the last five years? (If yes, please expla-                                                                                                    | uries or<br>iin) | $\checkmark$ |                           |
| ③ Has he/she been hospitalized in the last two ye<br>(If yes, please explain)                                                                                                    | 10               | 1            |                           |
| ① Has he/she ever been treated by a documental, emotional, or anxiety disorder relative explain and attach medical evaluation approximation.                                                                                                    | folguny<br>Lease | 1            |                           |
| (5) Has he/she needs continuers , inta couns<br>Korea?                                                                                                    | eling in         | 1            |                           |
| (6) Has he/she ever be any substant (If yes, please explain)                                                                                                    | ce?              | 1            |                           |
| O Does he/she have any allergies? (If yes, ple them)                                                                                                    | ease list        | /            |                           |
| ⑧ Is he/she taking any prescribed medication?<br>(If yes, please explain)                                                                                                    |                  | $\checkmark$ |                           |
| ③ Is he/she on a special diet? (If yes, please ex detail)                                                                                                    | plain in         |              |                           |
| It is the state of the state of the state |                  | $\checkmark$ |                           |
| ① Has he/she ever contracted Tuberculosis?<br>(If yes, please explain)                                                                                                    |                  |              |                           |

| Name:                                                                                                    |                                                                                                    |
|----------------------------------------------------------------------------------------------------|----------------------------------------------------------------------------------------------------|
| DOB:                                                                                                    |                                                                                                    |
| The following must be completed by a                                                                                                    | a physician's office:                                                                                                    |
| Tuberculin Skin Test (Mantoux only; r                                                                                                    | no tine tests)                                                                                                    |
| Must be completed within 12                                                                                                    | months prior to the start of classes.                                                                                                    |
| Date given://                                                                                                    | Date read://                                                                                                    |
| Result:mm (record in                                                                                                    | actual mm of induration. If no induration, write "0".)                                                                                                    |
| Interpretation (based on mm                                                                                                    | of induration as well as risk factors):                                                                                                    |
| Positive Negative                                                                                                    |                                                                                                    |
| OR                                                                                                    | _                                                                                                    |
| T-spot lab test                                                                                                    |                                                                                                    |
| Must be completed within 12                                                                                                    | months prior to the station assess                                                                                                    |
| Date of test: / /                                                                                                    | Rose                                                                                                    |
|                                                                                                    | Neb                                                                                                    |
|                                                                                                    |                                                                                                    |
| the second second s                                                                                                    |                                                                                                    |
| If either TB skin test or T-spot lab test                                                                                                    | a <b>positive</b> , then a chest x-ray is required:                                                                                                    |
| If either TB skin test or T-spot lab test<br>Chest x-ray ( ults: Norr 1)                                                                                                    | a <b>. pos. ve</b> , then a chest x-ray is required:                                                                                                    |
| If either TB skin test or T-spot lab test<br>Chest x-ray whilts- Norr 1                                                                                                    | a post se, then a chest x-ray is required: Abnormal                                                                                                    |
| If either TB skin test or T-spot lab test<br>Chest x-ray wults- Norr 10<br>Date of chest x-ray                                                                                                    | <ul> <li>bost ue, then a Chest x-ray is required:</li> <li>Abnormal</li> </ul>                                                                                                    |
| If either TB skin test or T-spot lab test<br>Chest x-ray with: Non 11<br>Date of chest x-r                                                                                                    | <ul> <li>bosh le, then a Chest x-ray is required:</li> <li>Abnormal</li> </ul>                                                                                                    |
| If either TB skin test or T-spot lablast<br>Chest x-ray filte- Nor 11<br>Date of chest x-ray                                                                                                    | bost le, then a Chest x-ray is required:     Abnormal                                                                                                    |
| If either TB skin test or T-spot lab.test<br>Chest x-ray filte: Nor eff<br>Date of chest x-ray                                                                                                    | <ul> <li>bost e, then a Chest x-ray is required:</li> <li>Abnormal</li> <li>Date</li> </ul>                                                                                                    |
| If either TB skin test or T-spot lab.test<br>Chest x-ray filte: Nor eff<br>Date of chest x-ray                                                                                                    | toos e, then a Chest x-ray is required:     Abnormal      Date                                                                                                    |
| If either TB skin test or T-spot lab.test<br>Chest x-ray filte: Nor eff<br>Date of chest x-re                                                                                                    | <ul> <li>bost e, then a chest x-ray is required:</li> <li>Abnormal</li> <li>Abnormal</li> <li>Date</li> </ul>                                                                                                    |
| If either TB skin test or T-spot lab.test<br>Chest x-ray filts: Nor eff<br>Date of chest x-read of the start of the start of the | <ul> <li>bost ie, then a chest x-ray is required:</li> <li>Abnormal</li> <li>Abnormal</li> <li>Date</li> </ul>                                                                                                    |
| If either TB skin test or T-spot labest<br>Chest x-ray fulte: Nor 41<br>Date of chest x-re-42                                                                                                    | bost e, then a chest x-ray is required:     Abnormal      Date  Official Office Stamp                                                                                                    |
| If either TB skin test or T-spot labest<br>Chest x-ray fulte-Nor fi<br>Date of chest x-rear                                                                                                    | bost e, then a chest x-ray is required:     Abnormal      Date Official Office Stamp                                                                                                    |
| If either TB skin test or T-spot labest<br>Chest x-ray fulte-Nor fi<br>Date of chest x-re                                                                                                    | <ul> <li>bost ue, then a chest x-ray is required:</li> <li>Abnormal</li> <li>Date</li> <li>Official Office Stamp</li> </ul>                                                                                                    |
| If either TB skin test or T-spot labest<br>Chest x-ray fulte-Nor fi<br>Date of chest x-re                                                                                                    | book ue, then a chest x-ray is required:     Abnormal      Abnormal      Date     Date     Official Office Stamp e its own TB test form to reports results, or you may be submitti tithin the last 12 months. If so, please attach that documentatio                  |
| If either TB skin test or T-spot labest<br>Chest x-ray fulte-Nor fi<br>Date of chest x-rey                                                                                                    | book ue, then a chest x-ray is required:     Abnormal      Abnormal      Date      Official Office Stamp e its own TB test form to reports results, or you may be submitt ithin the last 12 months. If so, please attach that documentatio ras administered and read. |

For Medical Assessment, we need the Doctor's signature below.

The TB Test is only valid for 3 months prior to your entry to Korea. Especially if you are scheduled to stay in the Dormitory, it is mandatory for you to submit valid TB test.

If you can not upload the Test, then upload the alternative file instead.

Source: https://www.cui.edu/

Office of International Affairs, Kyung Hee University(Seoul Campus)

#### K. Samples – Consents

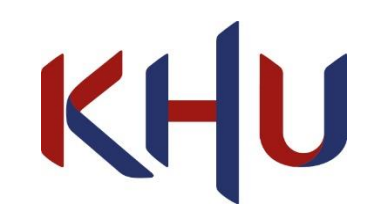

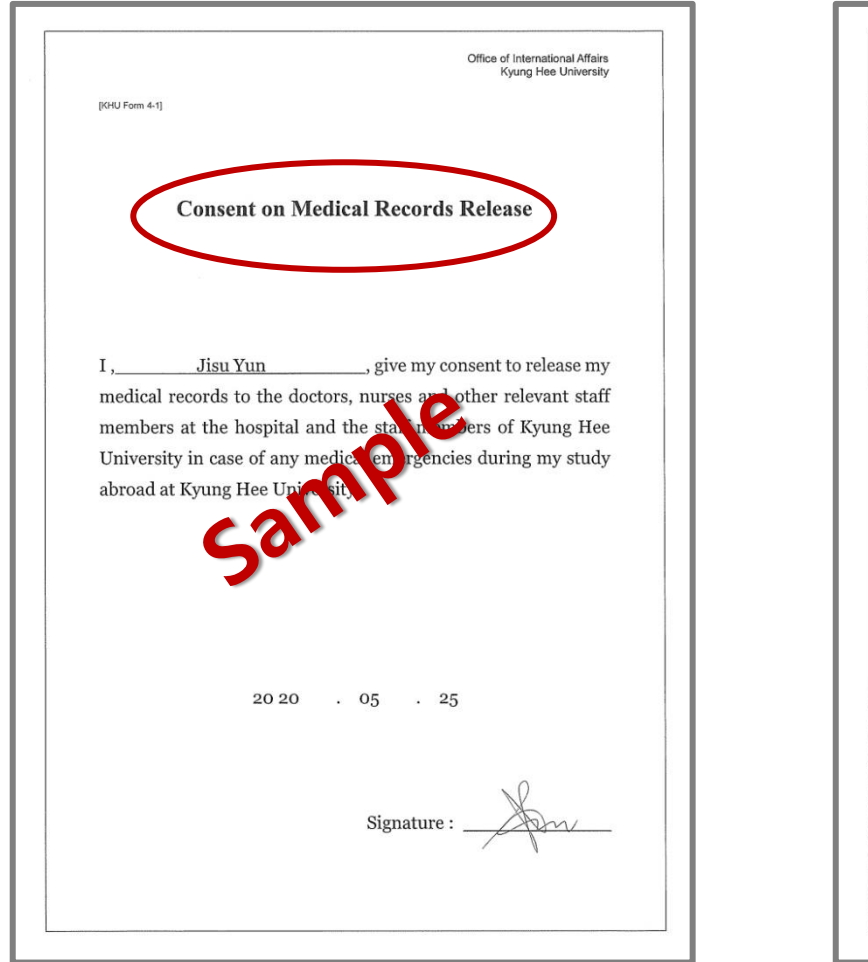

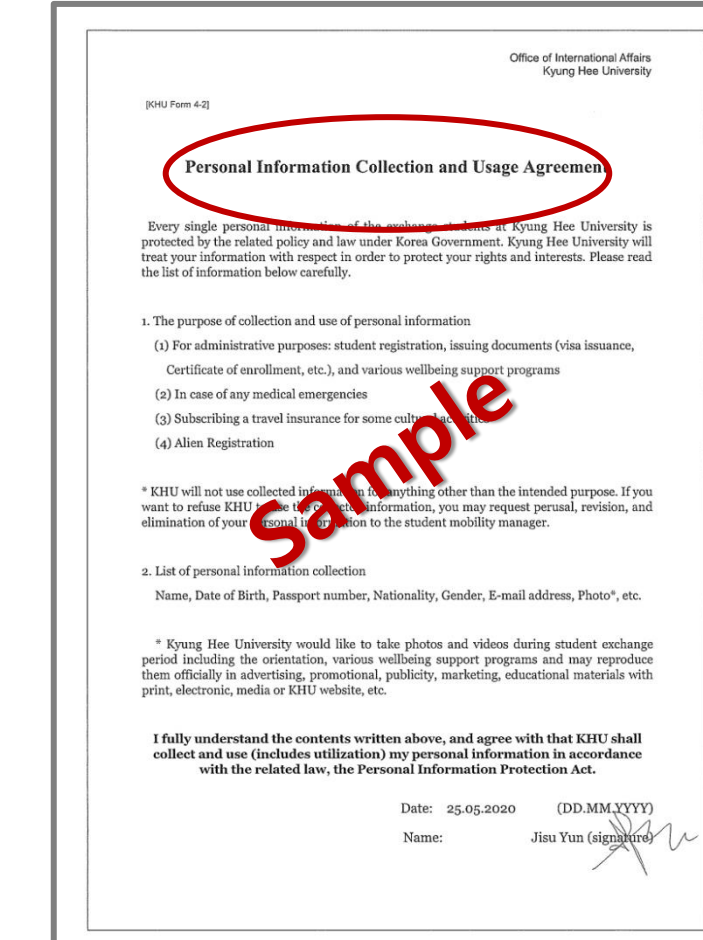

Your consents need to be uploaded in this two KHU form. Be sure to read all of the information and write down the dates and sign on the below when you consent.

8

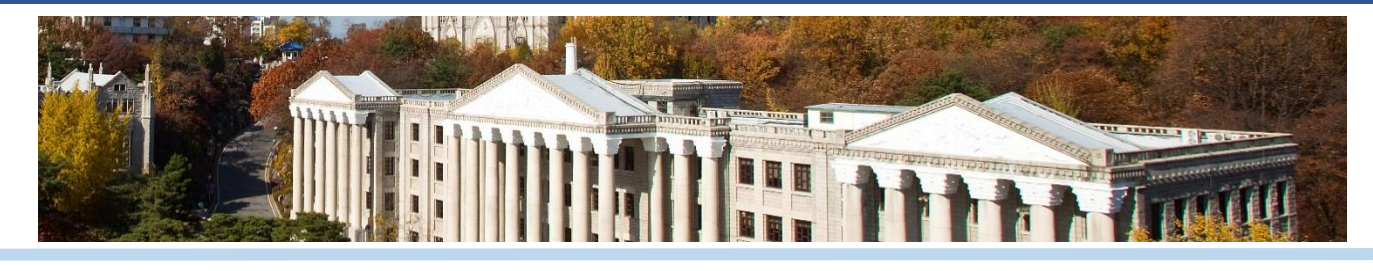

| 부파일 업로드<br>파일업로드<br>- 상태 | 파일명 파일사이즈(kb) 주가<br>Add Ca                                                                                 | When you click the search button, you will see this pop-up message. |
|--------------------------|----------------------------------------------------------------------------------------------------|---------------------------------------------------------------------|
|                          |                                                                                                    | 1. Click ① to add your file.                                        |
|                          |                                                                                                    | 2. If you want to delete your files then click ②.                   |
|                          |                                                                                                    | 3. Then click the ③ to upload your file.                            |
|                          | ()<br>() 확인 Upload<br>※ 업로드당 최대 : 400.0MB, 파일당 : 10<br>(Home universitys) Certificate of Enroliment 2821C1 | 0. OMB                                                              |
|                          | Insurance Certification Search                                                                             |                                                                     |
|                          | [KHU form 1] Study Plans Search                                                                            |                                                                     |

9

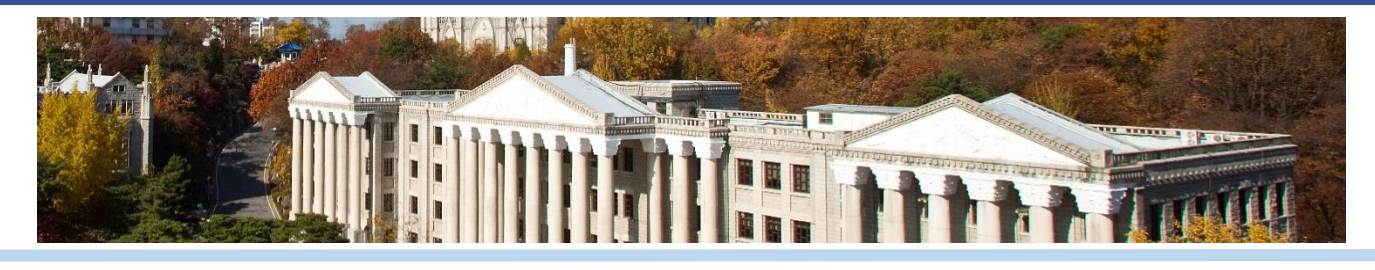

| Application Submission                              |                                                   |                                        |
|-----------------------------------------------------|---------------------------------------------------|----------------------------------------|
| Copy of Passport (color)                            | Search Copy of Passport(Your name).JPG            |                                        |
| Passport Photo (color, white background)            | Search Passport photo(Your name).JPG              |                                        |
| Official Bank Statement                             | Search Official Bank Statement(Your name).JPG     |                                        |
| Insurance Certification                             | Search Insurance Certification.hwp                |                                        |
| [Home university's] Certificate of Enrollment       | Search Certificate of Enrollment(Your name and Un | iversity).hwp                          |
| [Home university's] Official Academic<br>Transcript | Search Official Academic Transcript(Your name and | University).hwp                        |
| [Home university's] Recommendation Letter           | Search Recommendation Letter(Your name and Un     | If you have uploaded all the documents |
| [KHU form 1] Study Plans                            | Search (KHU form 1) Personal Statement.docx       | then click the submission button to    |
| [KHU form 2] Dormitory Application                  | Search (KHU form 2) Dormitory Application.docx    | complete your document submission.     |
| [KHU form 3] Medical Assessment & TB Test<br>Result | Search (KHU form 3) Medical Assesment &TB test.z  | qi                                     |
| [KHU form 4] Consent                                | Search (KHU form 4) Consent.docx                  |                                        |
|                                                     |                                                   | Submission 🗸                           |

### 10 (Submission)

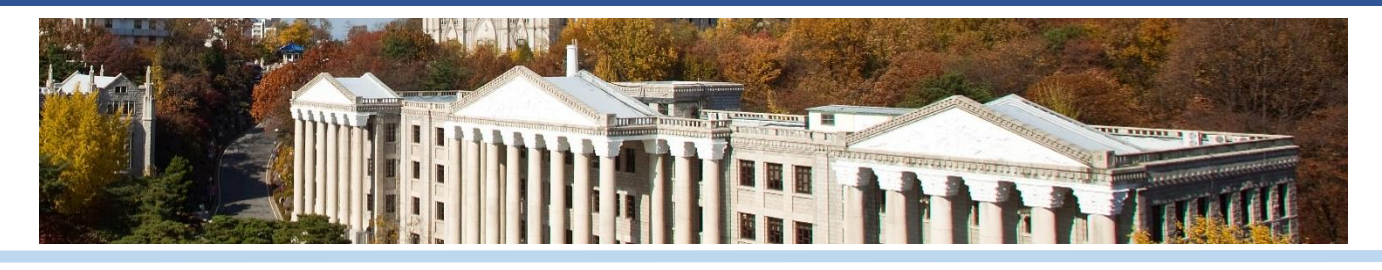

| Application Submission                              |                                                   |                                                       |  |
|-----------------------------------------------------|---------------------------------------------------|-------------------------------------------------------|--|
| Copy of Passport (color)                            | Search Copy of Passport(Jisu Yun).jpg             |                                                       |  |
| Passport Photo (color, white background)            | Search Passport photo(Jisu Yun).jpg               | After you have finished<br>uploading the files, Click |  |
| Official Bank Statement                             | Search Official bank statement(Jisu Yun).jpg      | <b>Confirm</b> to end your submission.                |  |
| Insurance Certification                             | Search Insurance Certification(Jisu Yun).png      | Be sure to upload all the appropriate files.          |  |
| [Home university's] Certificate of Enrollment       | Search Certificate of Enrollment(Jisu Yun).hwp    |                                                       |  |
| [Home university's] Official Academic<br>Transcript | Search Confirm                                    |                                                       |  |
| [Home university's] Recommendation Letter           | Search Would you like to submit?                  |                                                       |  |
| [KHU form 1] Study Plans                            | Search                                            |                                                       |  |
| [KHU form 2] Dormitory Application                  | Search Cancel C                                   | Confirm 🗸                                             |  |
| [KHU form 3] Medical Assessment & TB Test<br>Result | Search Medical Assessment & TB Test(Jisu Yun).JPG |                                                       |  |
| [KHU form 4] Consent                                | Search Consents(Jisu Yun).zip                     |                                                       |  |

11 (Submission)

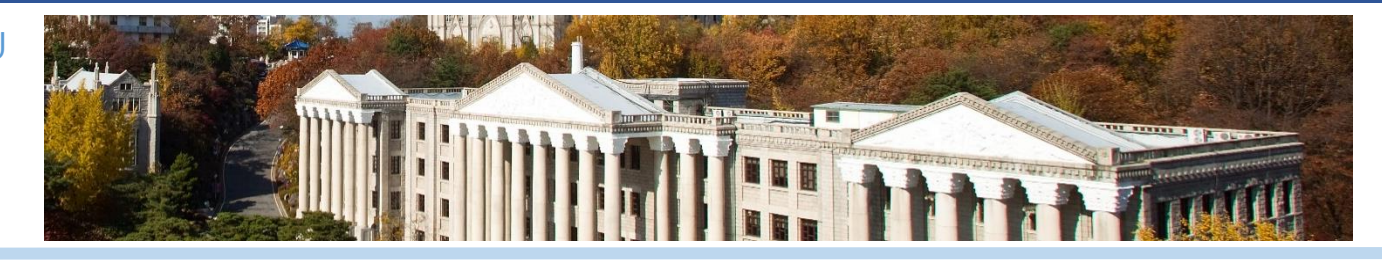

| of Passport (color)                        | Search |                                    | If you see thi | s pop-up notice,   |
|--------------------------------------------|--------|------------------------------------|----------------|--------------------|
| ort Photo (color, white background)        | Search |                                    | then your ap   | plication has been |
| al Bank Statement                          | Search |                                    | submitted su   | ccessfully.        |
| ance Certification                         | Search |                                    |                |                    |
| e university's] Certificate of Enrollment  | Search | Message                            | X              |                    |
| e university's] Official Academic<br>cript | Search | Your infomation has been submited. |                |                    |
| e university's] Recommendation Letter      | Search | Close                              |                |                    |
| form 1] Study Plans                        | Search |                                    |                |                    |
| form 2] Dormitory Application              | Search |                                    |                |                    |
| form 3) Medical Assessment & TB Test       | Search |                                    |                |                    |

12 (Editing)

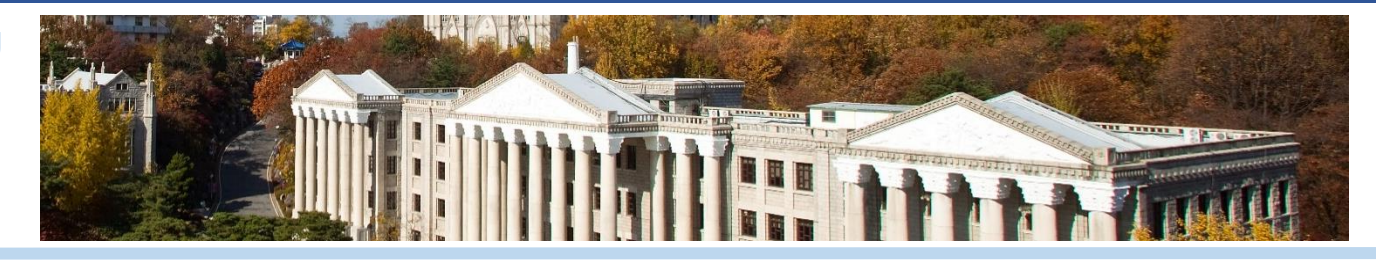

| Application Submission                              |                                           | If you wish t  |                      | and of your information                      |
|-----------------------------------------------------|-------------------------------------------|----------------|----------------------|----------------------------------------------|
| Copy of Passport (color)                            | Search Copy of Passport(Your name).JPG    | log in with t  | he <mark>same</mark> | email address you used                       |
| Passport Photo (color, white background)            | Search Passport photo(Your name).JPG      | and click the  | submiss              | sion button to edit.                         |
| Official Bank Statement                             | Search Official Bank Statement(Your nam   | the Confirm    | button t             | op-up message. Click<br>o save your edition. |
| Insurance Certification                             | Search Insurance Certification.hwp        |                | _                    | ,<br>,                                       |
| [Home university's] Certificate of Enrollment       | Search                                    | Confirm        | $\times$             |                                              |
| [Home university's] Official Academic<br>Transcript | Search Would you like to edit?            |                |                      |                                              |
| [Home university's] Recommendation Letter           | Search                                    |                | _                    |                                              |
| [KHU form 1] Study Plans                            | Search                                    | Confirm 🗸      |                      |                                              |
| [KHU form 2] Dormitory Application                  | Search (KHU form 2) Dormitory Application | ion.docx       |                      |                                              |
| [KHU form 3] Medical Assessment & TB Test<br>Result | Search (KHU form 3) Medical Assesment     | : &TB test.zip |                      |                                              |
| [KHU form 4] Consent                                | Search (KHU form 4) Consent.docx          |                |                      |                                              |

13 (Editing)

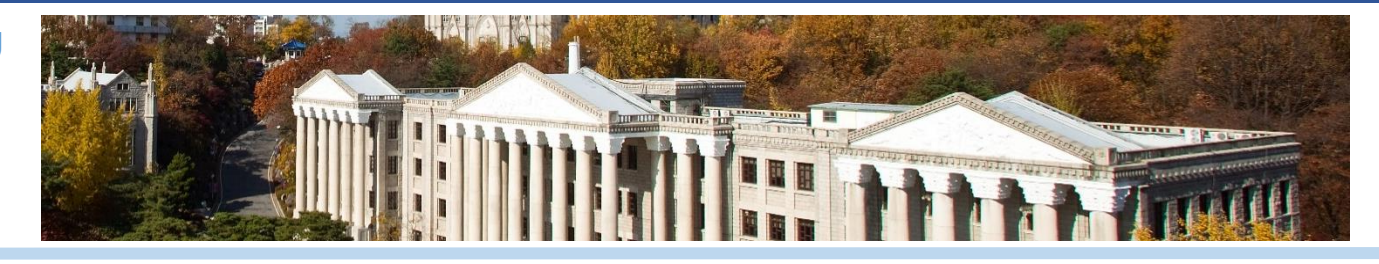

| Insurance Certification                             | Search (KHU form 2) Dormitory Application.docx       |                                                                  |  |
|-----------------------------------------------------|------------------------------------------------------|------------------------------------------------------------------|--|
| [Home university's] Certificate of Enrollment       | Search BLANDINE.pdf                                  | If you see this pop-up notice,<br>then your application has been |  |
| [Home university's] Official Academic<br>Transcript | Search 06102020164237.pdf                            | edited successfully.                                             |  |
| [Home university's] Recommendation Letter           | Search                                               | je X                                                             |  |
| [KHU form 1] Study Plans                            | Search                                               |                                                                  |  |
| [KHU form 2] Dormitory Application                  | Your infomation has been edited.                     |                                                                  |  |
| [KHU form 3] Medical Assessment & TB Test<br>Result | Search                                               |                                                                  |  |
| [KHU form 4] Consent                                | Search Abdyrai Kanimetov's Transcript of records.pdf |                                                                  |  |

#### **Alternative Files**

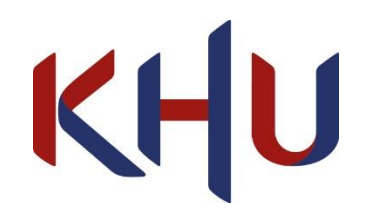

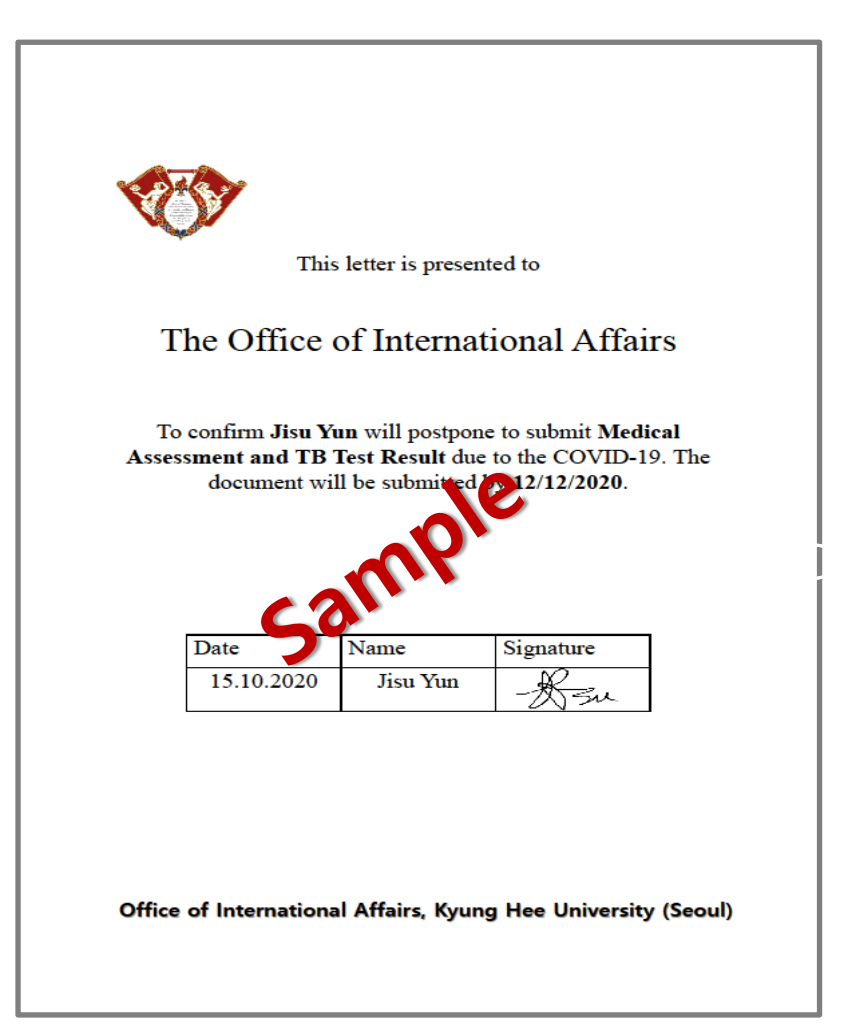

Those who can not upload specific files, you need to fill out the information in the alternative file and upload them on the needed category before uploading the right file.

Let's say you can not upload the TB test and Medical Assessment, fill out the information in the alternative file and upload it on the [KHU form 3] Medical Assessment & TB Test Result. Be sure to upload the right file on the day you told us you will submit before entering Korea.

### \*For those who enrolled in Korean Track

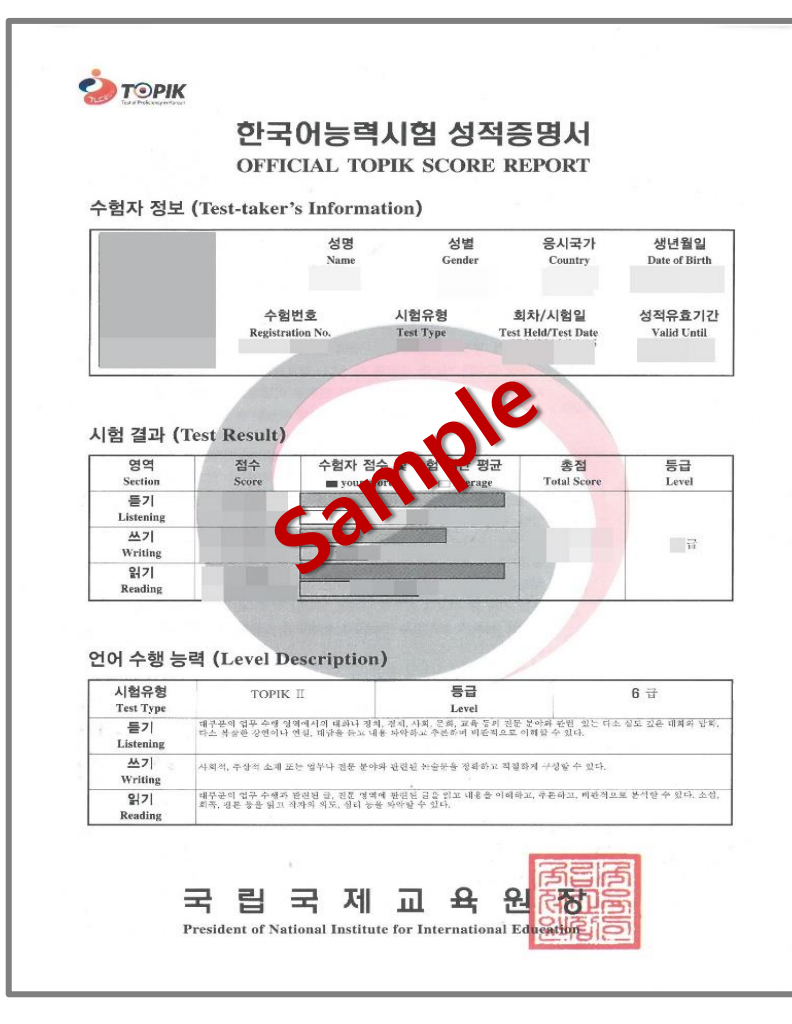

Your need to submit Language Certificate to our email: inbound.mobility@khu.ac.kr

Language Proficiency Certificate (TOPIK Level 3 or Above)

OR

Recommendation letter from your University's Korean-relevant department professor

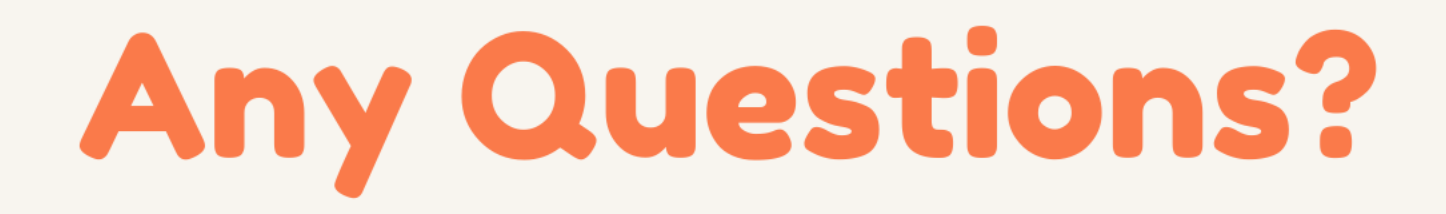

Email Address inbound.mobility@khu.ac.kr

> **Office Number** 82-2-961-0031

**Consultation Hours** 

7

9AM to 5PM

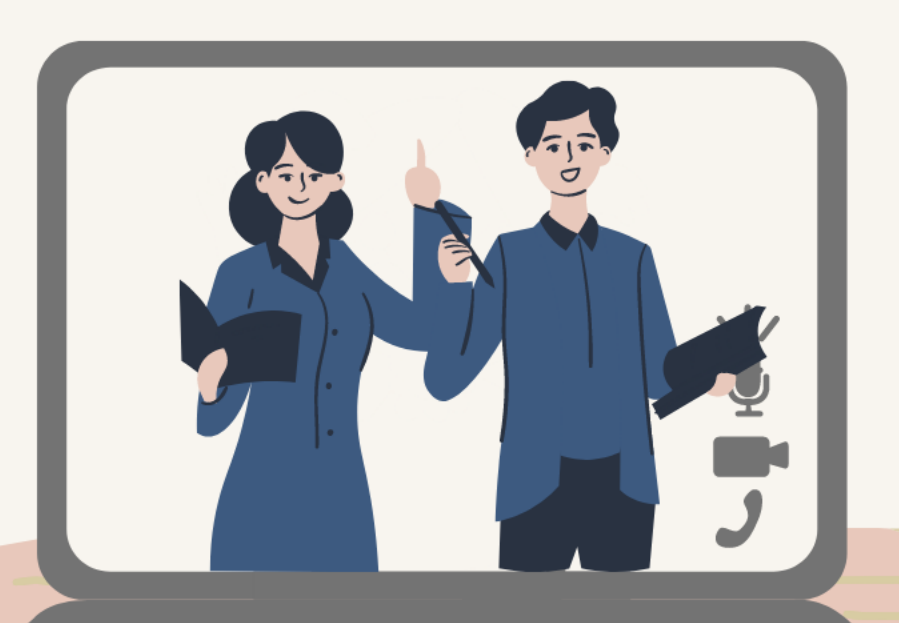